### **Distributed Database Middleware**

## **Best Practices**

 Issue
 01

 Date
 2022-09-30

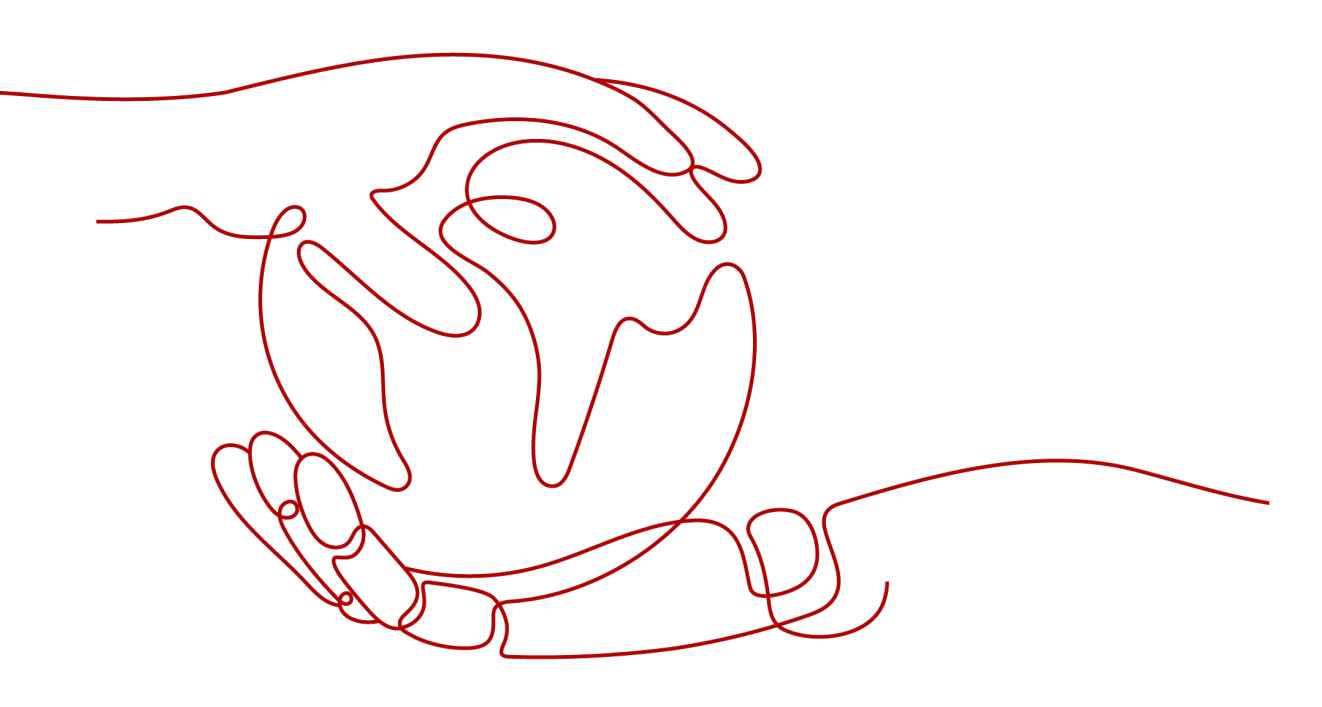

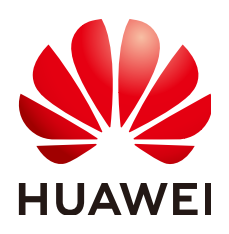

HUAWEI TECHNOLOGIES CO., LTD.

#### Copyright © Huawei Technologies Co., Ltd. 2022. All rights reserved.

No part of this document may be reproduced or transmitted in any form or by any means without prior written consent of Huawei Technologies Co., Ltd.

#### **Trademarks and Permissions**

NUAWEI and other Huawei trademarks are trademarks of Huawei Technologies Co., Ltd. All other trademarks and trade names mentioned in this document are the property of their respective holders.

#### Notice

The purchased products, services and features are stipulated by the contract made between Huawei and the customer. All or part of the products, services and features described in this document may not be within the purchase scope or the usage scope. Unless otherwise specified in the contract, all statements, information, and recommendations in this document are provided "AS IS" without warranties, guarantees or representations of any kind, either express or implied.

The information in this document is subject to change without notice. Every effort has been made in the preparation of this document to ensure accuracy of the contents, but all statements, information, and recommendations in this document do not constitute a warranty of any kind, express or implied.

## **Contents**

| 1 Overview                                                                  | 1  |
|-----------------------------------------------------------------------------|----|
| 2 Formulating Sharding Rules                                                | 2  |
| 3 Determining the Number of Shards in a Schema                              | 6  |
| 4 Using Broadcast and Unsharded Tables                                      | 8  |
| 5 Transaction Models                                                        | 10 |
| 6 SQL Standards                                                             | 13 |
| 7 Migrating an Entire RDS Database to DDM                                   | 17 |
| 8 Migrating an Entire MyCat Database to DDM                                 | 20 |
| 9 Accessing DDM Using a JDBC Connection Pool                                | 25 |
| 10 Logging In to a DDM Instance Using Navicat                               | 28 |
| 11 Migrating Data from RDS for MySQL to DDM Using DRS                       | 29 |
| 11.1 Overview                                                               | 29 |
| 11.2 Resource and Cost Planning                                             |    |
| 11.3 Operation Process                                                      |    |
| 11.4 Preparing for the Source RDS for MySQL Instance                        |    |
| 11.4.1 Creating a VPC and Security Group                                    |    |
| 11.4.2 Creating an RDS for MySQL Instance                                   |    |
| 11.4.3 Creating a VPN for the Source                                        |    |
| 11.5 Preparing for the Destination DDM Instance                             |    |
| 11.5.1 Creating a VPC and Security Group                                    | 42 |
| 11.5.2 Creating a DDM Instance                                              |    |
| 11.5.3 Creating an RDS for MySQL Instance                                   |    |
| 11.5.4 Creating a Schema and Associating It with the RDS for MySQL Instance | 48 |
| 11.5.5 Creating a DDM Account                                               | 49 |
| 11.5.6 Creating Table Structures in the Destination Database                | 50 |
| 11.5.7 Creating a VPN for the Destination                                   | 51 |
| 11.6 Modifying the VPN Configuration for the Source                         | 53 |
| 11.7 Creating a DRS Migration Task                                          | 54 |

| 11.8 Checking Migration | Results | . 57 |
|-------------------------|---------|------|
|-------------------------|---------|------|

Contents

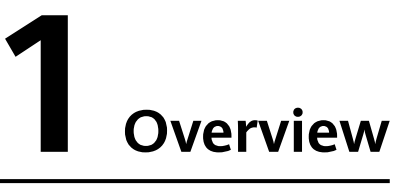

This document is based on Huawei Cloud DDM practices and will guide you to complete relevant settings and buy a DDM instance that meets your service requirements.

| Service | Reference                                                | Description                                                                               |
|---------|----------------------------------------------------------|-------------------------------------------------------------------------------------------|
| DDM     | Formulating Sharding<br>Rules                            | Selecting a sharding key and algorithm when creating a sharded table                      |
|         | Determining the<br>Number of Shards in a<br>Schema       | Determining the number of shards when creating a sharded schema                           |
|         | Using Broadcast and<br>Unsharded Tables                  | Broadcast and unsharded tables                                                            |
|         | Transaction Models                                       | DDM transaction models                                                                    |
|         | SQL Standards                                            | SQL Standards                                                                             |
|         | Migrating an Entire RDS<br>Database to DDM               | Migrating an entire RDS database to a DDM database                                        |
|         | Migrating an Entire<br>MyCat Database to<br>DDM          | Migrating an entire MyCat database to DDM                                                 |
|         | Accessing DDM Using a<br>JDBC Connection Pool            | Accessing DDM using the JDBC connection pool to perform data operations                   |
|         | Logging In to a DDM<br>Instance Using Navicat            | Obtaining an EIP and use this EIP to connect to a DDM instance through the Navicat client |
|         | Migrating Data from<br>RDS for MySQL to DDM<br>Using DRS | Migrating data from RDS for MySQL to DDM through DRS                                      |

|  | Table | 1-1 | DDM | best | practices |
|--|-------|-----|-----|------|-----------|
|--|-------|-----|-----|------|-----------|

# **2** Formulating Sharding Rules

When creating a logical table and selecting **Sharded Table** for **Table Type**, you need to specify a sharding algorithm and a sharding key.

If a relationship exists between entities on different tables, formulate the same sharding rule for these tables, and select the associated table fields as the sharding keys respectively so that associated data in different tables is stored in the same shard to avoid cross-shard JOIN operations. For example, use the customer ID as the sharding key when creating sharded tables for storing customer information, orders, or order details.

| Sharding<br>Algorithm | Hash                                                          |                                                                                                    | Range                                                                                                    |                                                                                                    |
|-----------------------|---------------------------------------------------------------|----------------------------------------------------------------------------------------------------|----------------------------------------------------------------------------------------------------|----------------------------------------------------------------------------------------------------|
| Sharding Key          | Table field                                                   | Table field<br>+date<br>function                                                                                                    | Table field                                                                                                    | Table field<br>+date<br>function                                                                                                    |
| Description           | Data is evenly<br>distributed to<br>shards by<br>table field. | Data is evenly<br>distributed to<br>shards by<br>table field<br>and date<br>function.<br>The table<br>field must be<br><b>date</b> ,<br><b>datetime</b> , or<br><b>timestamp</b> . | Data is<br>distributed to<br>a specific<br>shard based<br>on the rules<br>defined in<br>algorithm<br>metadata. | Data is<br>distributed to<br>shards by<br>table field<br>and date<br>function<br>based on the<br>rules defined<br>in algorithm<br>metadata.<br>The table<br>field must be<br><b>date</b> ,<br><b>datetime</b> , or<br><b>timestamp</b> . |

**Table 2-1** Sharding keys and algorithms

| Application<br>Scenarios | Scenarios<br>requiring even<br>data<br>distribution,<br>for example,<br>banking<br>applications<br>where logical<br>entities are<br>customers. In<br>this case, use<br>the table field<br>corresponding<br>to customers<br>(for example,<br>customer<br>account<br>numbers) as<br>the sharding<br>key. | Scenarios<br>requiring data<br>to be split by<br>time (year,<br>month, day,<br>week, or their<br>combinations)<br>, for example,<br>gaming<br>applications.<br>For these<br>applications,<br>use the table<br>field (for<br>instance,<br>player<br>registration<br>time)<br>corresponding<br>to players as<br>the sharding<br>key. Sharding<br>by day,<br>month, or<br>year helps<br>you easily<br>collect and<br>query<br>operation<br>statistics of<br>players for a<br>specified day<br>or month,<br>and helps<br>game vendors<br>conduct big<br>data analysis. | Scenarios<br>with a large<br>number of<br>range<br>operations,<br>for instance,<br>e-commerce<br>applications.<br>If a service<br>scenario is<br>focused on<br>promotional<br>activities and<br>logical<br>entities are<br>activity dates,<br>use the table<br>field<br>corresponding<br>to activity<br>dates (for<br>example,<br>activity name<br>and date<br>range) as the<br>sharding key.<br>This helps you<br>collect<br>statistics<br>about the<br>sales volume<br>for a specified<br>cycle. | Scenarios<br>involving<br>many<br>different<br>types of<br>complicated<br>information.<br>For example,<br>for log<br>analysis, you<br>can select the<br>time field as<br>the sharding<br>key and then<br>shard data<br>using the<br>date function.<br>To make it<br>easier to clear<br>and dump<br>logs, select<br>the range<br>algorithm and<br>convert the<br>time field<br>value into<br>"year" using<br>the date<br>function so<br>that logs are<br>stored in<br>shards by<br>year. For<br>details, see<br>examples in<br>the following<br>passages. |
|--------------------------|----------------------------------------------------------------------------------------------------|----------------------------------------------------------------------------------------------------|----------------------------------------------------------------------------------------------------|----------------------------------------------------------------------------------------------------|

#### Selecting a Sharding Algorithm

A sharding algorithm partitions data from logical tables to multiple shards. DDM supports hash and range algorithms.

• Hash

Hash evenly distributes data across shards.

Select this algorithm if operators = and **IN** need to be frequently used in SQL queries.

Range

Range stores records in tables based on the range specified in algorithm metadata.

Select this algorithm if operators greater (>), less (<), and BETWEEN ... AND ... need to be frequently used in SQL queries.

#### 

If the sharding algorithm is a range algorithm and a DATE function and the sharding key field indicates the creation time, hotspot issues may occur when data is imported to the database. As a result, the advantages of multiple MySQL databases cannot be fully utilized.

Select an appropriate algorithm based on your service requirements to improve efficiency.

#### Selecting a Sharding Key

A sharding key is a table field used to generate a route during horizontal partitioning of logical tables. After specifying a table field, you can select a date function or manually enter *date function (field name)*. The table field must be **date**, **datetime**, or **timestamp**. Select a date function if data needs to be redistributed by year, month, day, week, or some combinations thereof.

DDM calculates routes based on the sharding key and sharding algorithm, horizontally partitions data in sharded tables, and then redistributes it to shards.

Note that when you select a sharding key and a sharding algorithm:

- Ensure that data is evenly distributed to each shard as much as possible.
- Select the most frequently used field or the most important query condition as the sharding key.
- Prioritize the primary key as the sharding key to keep query the fastest.

#### Service Scenarios with a Clear Entity

A sharded table generally contains tens of millions of data records. It is extremely important to select an appropriate sharding key and a sharding algorithm. If a logical entity is identified and most database operations are performed on data of that entity, select the table field corresponding to the entity as a sharding key for horizontal partitioning.

Logical entities depend on actual applications. The following scenarios each include a clear logical entity.

- 1. For customer-related applications of banks, the service logical entities are customers. In this case, use the table field corresponding to customers (for example, customer numbers) as the sharding key. Service scenarios of some systems are based on bank cards or accounts. In such cases, select the bank card or account as the sharding key.
- 2. For e-commerce applications, if service scenarios are based on products, the service logical entity is products. In this case, use the table field corresponding to products (for example, product code) as the sharding key.
- 3. Game applications mainly focus on player data, and the service logical entity is players. In this case, use the table field corresponding to players (for example, player ID) as the sharding key.

The following is an example SQL statement for creating tables for bank services:

```
CREATE TABLE PERSONALACCOUNT(
ACCOUNT VARCHAR(20) NOT NULL PRIMARY KEY,
NAME VARCHAR(60) NOT NULL,
TYPE VARCHAR(10) NOT NULL,
AVAILABLEBALANCE DECIMAL(18, 2) NOT NULL,
STATUS CHAR(1) NOT NULL,
CARDNO VARCHAR(24) NOT NULL,
CUSTOMID VARCHAR(15) NOT NULL
) ENGINE = INNODB DEFAULT CHARSET = UTF8
dbpartition by hash(ACCOUNT);
```

#### Service Scenarios Without a Clear Entity

If you cannot identify a suitable entity for your service scenario, select the table field that can provide even data distribution as the sharding key.

For example, the log system may contain a wide range of data records. In this case, you can select the time field as the sharding key.

When the time field is selected as the sharding key, you can specify a date function to partition data.

To make it easier to clear and dump logs, select the range algorithm and convert the time field value into "month" using the date function so that logs are stored in shards by month.

Example SQL statement for creating a table:

```
CREATE TABLE LOG(

LOGTIME DATETIME NOT NULL,

LOGSOURCESYSTEM VARCHAR(100),

LOGDETAIL VARCHAR(10000)

)

dbpartition by range(month(LOGTIME)) {

1 - 2 = 0,

3 - 4 = 1,

5 - 6 = 2,

7 - 8 = 3,

9 - 10 = 4,

11 - 12 = 5,

default = 0

};
```

## **3** Determining the Number of Shards in a Schema

DDM instances support horizontal sharding of tables. After a DDM instance is created, you can create a schema in this instance and specify the shards per MySQL instance and then select appropriate MySQL instances to associate with the schema during the creation. Before creating a schema, you need to first evaluate the expected data volume and determine the shards in a schema. A shard refers to a database in a MySQL instance. The total number of shards in a schema is equal to that of databases in all MySQL instances associated with the schema. There are two schema types:

- Unsharded, a schema corresponds only to one MySQL instance, and only one shard is created for that instance.
- Sharded, a single schema corresponds to multiple MySQL instances. You can specify 1 to 64 shards for each MySQL instance. If more than 64 shards are required, contact DDM technical support.

Rebalancing means that database shards are rebalanced between original and new instances.

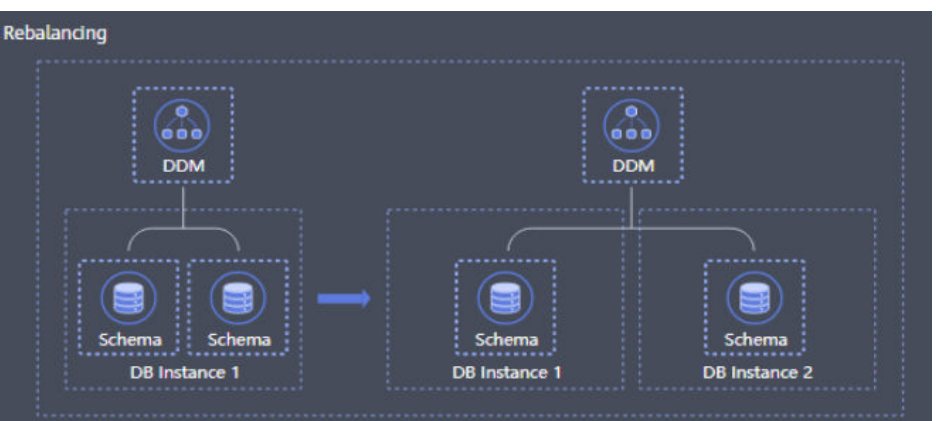

#### Figure 3-1 Rebalancing shards

Configuring shards: You can increase shards in a schema based on service requirements. A maximum of 64 shards can be distributed to a single data node. If more than 64 shards are required, contact DDM technical support. DDM

distributes shards to all associated data nodes as much as possible. Data will be redistributed as long as the total number of shards changes.

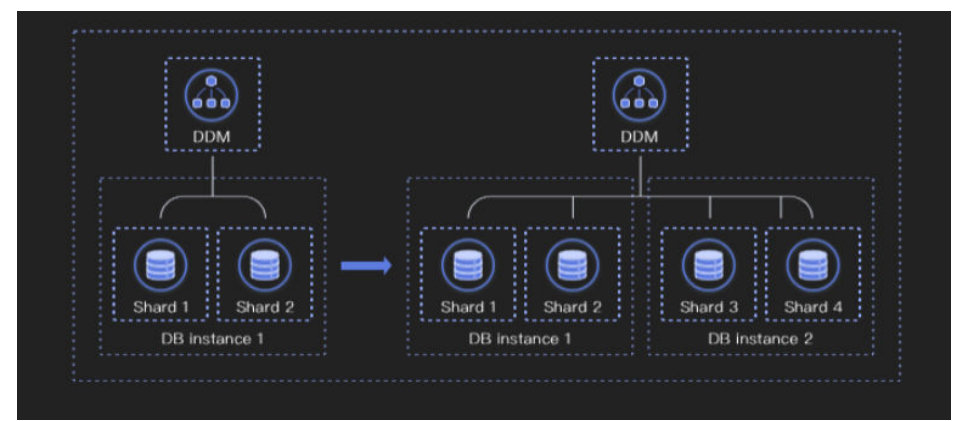

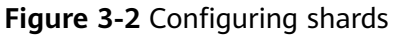

## **4** Using Broadcast and Unsharded Tables

An unsharded table is one whose data is stored in a single default shard. A broadcast table is a table storing the same data in all shards to improve JOIN efficiency.

#### **Unsharded Table**

The DDM console does not allow creation of unsharded tables. To create unsharded tables, you can log in to your DDM instance using a MySQL client or an application.

If a table contains fewer than 10 million data records and has no requests for JOIN operations with other sharded tables for query, set the table type to **Unsharded Table** to store data in the default shard.

#### The following is an example SQL statement for creating an unsharded table:

```
CREATE TABLE single(
id int NOT NULL AUTO_INCREMENT COMMENT 'Primary key ID',
name varchar(128),
PRIMARY KEY(id)
):
```

#### **Broadcast Table**

In business databases, some tables have a small amount of data and are not frequently updated, but they are often used for JOIN operations.

To join such tables and sharded tables, DDM provides broadcast tables, which have the following features:

- The broadcast table stores the same data in each shard. Data insertion, update, and deletion in broadcast tables are executed in each shard in real time.
- Queries of broadcast tables are only executed in one shard.
- Any tables can JOIN with broadcast tables.
- Before using any broadcast hint, ensure that there are available tables.

Example:

When the order management system of an e-commerce enterprise needs to query and collect statistics on order data in Guangdong province (China), JOIN query is performed for a regional table and an order flow table. The order data volume is large and the order flow table needs to be sharded. In this scenario, you can set the regional table as a broadcast table to avoid cross-database JOIN.

#### The following is an example SQL statement for creating a broadcast table:

CREATE TABLE broadcast\_tbl ( id int NOT NULL AUTO\_INCREMENT COMMENT 'Primary key ID', name varchar(128), PRIMARY KEY(id) ) ENGINE=InnoDB DEFAULT CHARSET=utf8 COLLATE=utf8\_unicode\_ci BROADCAST;

#### **NOTE**

Operate broadcast tables or perform full table scanning operations during off-peak hours, such as executing SQL statements that do not contain sharding conditions. Otherwise, an error may occur, indicating that the number of backend RDS connections is insufficient.

## **5** Transaction Models

Tables in each DDM instance are usually sharded, so data in the tables may be distributed across different database shards in multiple RDS instances. In DDM, one transaction to add, delete, update, or query a logical table is possibly executed on different database shards in multiple RDS instances, so a series of operations on data tables in one shard of an RDS instance can be deemed as a local transaction. Therefore, one DDM transaction is actually a distributed transaction that consists of local transactions on multiple RDS instances. These local transactions either all succeed, or all fail.

#### Implementation of Distributed Transactions in DDM

DDM executes 2PC distributed transactions using the MySQL XA protocol.

In a distributed system, each participant knows whether their operation succeeds or fails, but cannot know the status of the operation on other nodes. If a transaction encompasses multiple nodes, to guarantee atomicity and consistency of a transaction, a coordinator is introduced to control operation results of all participants so that all of the transaction's changes either take effect or do not. The DDM node acts as a coordinator in the distributed transaction, and RDS instances are participants.

The two-phase commit protocol breaks a database commit into two phases:

- 1. **Prepare phase**: Participants notify the coordinator of the operation result. If the participants give a response that they are prepared, they must reserve resources required before the coordinator makes a decision.
- 2. **Commit phase**: After receiving a notification from the participants, the coordinator sends a notification to the participants again and determines whether the participant needs to commit or roll back the operation based on their response.

#### For example:

Four people A, B, C, and D want to have a dinner party, so they need to determine the time. Now assume that A is the coordinator and B, C, and D are participants.

#### Prepare phase:

1. A sends a text message to B, C, and D, asking them whether they are available on Tuesday noon.

- 2. D replies yes.
- 3. B replies yes.
- 4. C does not reply for a long time. The time is not determined, so A, B, C, and D cannot continue their dinner party.
- 5. C replies yes or no.

#### Commit phase:

- 1. Coordinator A sends the collected results (Tuesday dinner party) to B, C, and D. What the result is and when does A feed it back to the other three depends on the time when C replies.
- 2. B received.
- 3. C received.
- 4. D received.
- 5. If any of them does not receive the result, A continues to send it until all of them receive the result.

#### 2-Phase Commit

When DDM processes a transaction, applications run BEGIN/COMMIT as they do on a common transaction, without worrying about whether there are distributed transactions at the underlying layer. DDM automatically processes distributed transactions using the two-phase commit (2PC) protocol. If a transaction involves only one data shard, DDM will process it using the one-phase commit protocol. The one-phase commit protocol will not be described in details here.

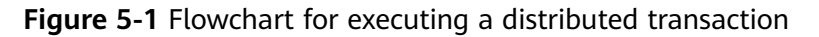

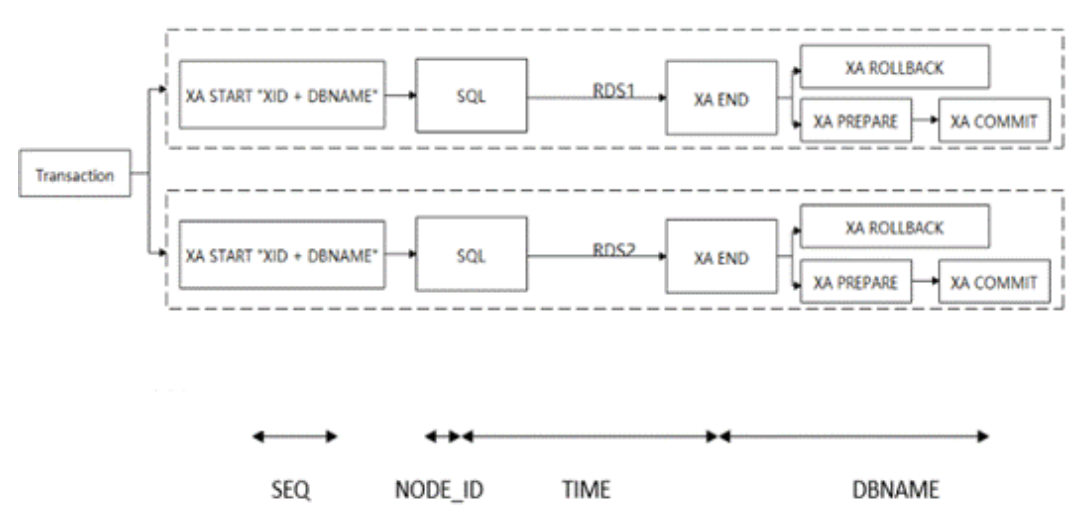

XID is the global unique serial number of each distributed transaction. It consists of the transaction serial number, node ID, and timestamp. The XID and the corresponding shard name together constitute the XA\_ID that initiates a distributed transaction on a physical database.

#### Suggestions for Using Transactions

- DDM supports distributed transactions. If all SQL statements in a transaction use the same sharding key, DDM can process the transaction as a single-shard transaction to achieve optimal performance.
- DDM uses the 2PC protocol to process distributed transactions. RDS deadlock detection does not take effect for distributed transactions across RDS instances. If a lock wait times out, there may be a cross-shard deadlock. In this case, check your business model.

## **6** SQL Standards

#### INSERT

#### • Syntax rules

- Do not use INSERT to add data entries one by one. INSERT INTO VALUES (),()..() is recommended.
- The MySQL JDBC driver ignores the executeBatch() statement by default, splits SQL statements that should be executed in batches into single statements, and sends them to the MySQL database one by one. This greatly deteriorates database performance. To execute SQL statements in batches, you have to set parameter **rewriteBatchedStatements** to **true** and ensure that the SQL JDBC driver is of version 5.1.13 or later. The driver executes SQL statements in batches only when **rewriteBatchedStatements** is set to **true**. This configuration is valid for INSERT, UPDATE, and DELETE operations.

#### 

After you set **rewriteBatchedStatements** to **true**, set a proper value for **batch size** to control the number of INSERT, UPDATE, and DELETE operations. If the **batch size** value is too large, the performance may deteriorate. Unless otherwise specified, the value is not larger than **1000**.

- Do not set the sharding key value to a function, expression, or sub-query. A constant is recommended.
- Do not set a common key value to a sub-query. A constant, function, or expression is recommended.

#### • Batch data import

LOAD DATA LOCAL INFILE is recommended for importing a large volume of data in batches.

#### 

You only need to enable a session, and DDM will automatically imports data.

#### • Data migration

Use mysqldump to export SQL files and import them by running the MySQL source command.

#### • Field auto\_increment

- DDM can create a unique global sequence of numbers using the AUTO-INCREMENT attribute.
- If field auto-increment is used, do not assign its value in the VALUES clause. Otherwise, a primary key conflict may occur. If a value has been assigned in the VALUES clause, you can change it using ALTER SEQUENCE.
- Do not set the auto-increment step to 1 to ensure stable performance. The default step is **1000**.

#### UPDATE and DELETE

#### • Common updates

- Configure a sharding field in the WHERE condition when you perform an update or delete operation.
- If the sharding field cannot be configured, reduce concurrency and control data entries involved in updates or deletion operations. You can use SELECT to search for the data that you want to update or delete, determine the data scope with DOUBLE CHECK, and finally perform an update or deletion.

#### • Sharding field update

- When you update a sharding field, ensure that there is a maximum of 10,000 data entries in the target table. If there are more than 10,000 data entries, create a table with the required sharding field or update the original sharding field by dividing one update operation into multiple small equivalent operations.
- Update sharding fields during off-peak hours.

#### • Association

Do not perform an update or delete operation on multiple tables at the same time.

#### • Subquery and LIMIT

Do not use subqueries in an UPDATE or DELETE statement. Do not use LIMIT or ORDER BY LIMIT in UPDATE or DELETE statements.

#### SELECT

#### • ORDER BY LIMIT function

- When you use statement ORDER BY LIMIT, count or ORDER BY OFFSET, count, do not assign a large value for offset.
- If error Temp table limit exceeded is returned, a temporary table containing intermediate data is generated and its data entries exceed the upper limit. Contact DDM technical support for SQL tuning.

#### • GROUP BY function

- Configure only field group by in statement SELECT\_LIST.

- Do not use clause ORDER BY in aggregate function group\_concat that cannot be pushed.
- Ensure that there are no more than three DISTINCT or GROUP BY fields.
- Do not perform a GROUP BY operation after a JOIN or subquery operation.
- Do not use COUNT(DISTINCT ) or SUM(DISTINCT ).
- If error Temp table limit exceeded is returned, a temporary table containing intermediate data is generated during aggregation and its data entries exceed the upper limit. Contact DDM technical support for SQL tuning.
- JOIN function
  - In a SELECT statement, specify a sharding field for each table or a broadcast table in the JOIN condition. Alternatively, use INNER/LEFT JOIN or RIGHT JOIN and ensure that the driving table is the smaller one.
  - Do not join two large tables directly.
  - Do not use OUTER JOIN in the JOIN ON condition.
  - If error Temp table limit exceeded is returned, a temporary table containing intermediate data is generated during the JOIN operation and its data entries exceed the upper limit. Contact DDM technical support for SQL tuning.
  - Do not join more than five tables directly.
  - Do not enable transactions when you perform a JOIN query.
  - Do not perform a JOIN query in a transaction. Enabling transactions affects DDM's selection of the most efficient JOIN algorithm.

The size of tables depends on the volume of data selected using the WHERE condition.

- Subqueries
  - Do not use a subquery or its JOIN condition in an OR expression.
  - Do not use scalar subqueries containing LIMIT, for example, SELECT (SELECT x FROM t2 WHERE t2.id= t.id LIMIT 1),a,b FROM t.
  - If subqueries and primary table are routed to the same shard, add /\*
     +db=xxx\*/ before your SQL statement to improve routing accuracy.
  - Do not use JOIN clauses in subqueries.
  - Do not use nested subqueries.
  - Do not perform an operation by comparing ROW expression with a subquery, for example, SELECT \* FROM t WHERE (a,b,c)=(SELECT x,y,z FROM t2 WHERE ...).
  - Do not use more than two subqueries in SELECT\_LIST.

#### DDL

• Execution of DDL statements

Perform DDL operations on existing tables during off-peak hours.

#### • Number of shards

Before creating a sharded table, you can estimate the total volume of data to determine table shards. Do not configure more shards than required. The number of table shards is not as large as possible.

#### • High-risk DDL statements

Carefully check the SQL statement when you perform a high-risk DDL operation, for example, DROP TABLE and TRUNCATE TABLE.

#### • Rectification of DDL failures

If an error occurs during execution of a DDL statement, execute CHECK TABLE *name* to verify the structure of each table shard, locate the failed table shard, and rectify the fault. For example, if ALTER TABLE fails, add /\* +allow\_alter\_rerun=true/ before the statement, enable the POWER operation, and execute the statement again till an output is returned, indicating structures of all tables are consistent.

#### • DDL execution error caused by MDL locks

 Background: Before a DDL statement is executed, DDM checks whether there are MDL locks held for tables in the associated RDS database to ensure DDL availability. If there are MDL locks, DDL reports an error and exits.

metadata lock exists, one of MDL is [%s],DDL operation can not proceed, please use 'show metadata lock' to check current mdl, and use 'kill physical threadId@host:port' to clean it

- Possible issues: If there are slow SQL statements that have been executed for several minutes, the possible cause may be MDL locks. In this case, DDL statements cannot be executed.
- **Solution 1**: Set a larger value for **ddl\_precheck\_mdl\_threshold\_time** on the DDM console, for example, set it to **30** minutes (1800 seconds).

**NOTE** 

**ddl\_precheck\_mdl\_threshold\_time** indicates the maximum duration in seconds for which a DDL statement holds an MDL lock. DDL reports an error only when the lock duration exceeds the threshold. The default value is **120** seconds.

Solution 2: Execute SHOW METADATA LOCK to check whether DDL execution is blocked by the MDL lock held for a slow transaction. If yes, execute kill physical threadId@host:port to disable the underlying slow transaction. Then use hint /\*+allow\_alter\_rerun=true\*/ and CHECK TABLE to complete execution of DDL statements.

#### D NOTE

**threadId** indicates the thread ID of the underlying RDS instance node. **host** and **port** indicate the IP address and port of the RDS instance node.

#### • Long execution time of DDL statements

If DDL execution is suspended for a long time during off-peak hours, enable another session and execute XA RECOVER to check whether there are slow transactions. If yes, contact technical support.

## Migrating an Entire RDS Database to DDM

#### Scenario

This section describes how to migrate an entire RDS instance (the old RDS instance) to an unsharded schema of a DDM instance to split read and write requests in DDM.

#### D NOTE

- Services may be interrupted during migration. The duration of the interruption depends on the amount of data to be migrated and on network conditions.
- Data migration is complicated and is recommended during off-peak hours. This guide is for reference only. The actual migration scheme you should use depends on your specific service scenarios, the amount of data to be migrated, and how much downtime can be tolerated.
- If a large amount of data is involved, contact DDM technical engineers by submitting a service ticket or through after-sales services. Fully rehearse the migration before migrating data.

#### **Preparations before Migration**

- Prepare an ECS that can access the old RDS instance, the target DDM instance, and the RDS instance associated with the target DDM instance.
  - a. Ensure that the old RDS instance, the target DDM instance, and the RDS instance associated with the target DDM instance are in the same VPC for network connectivity.
  - b. Configure the same security group for the above-mentioned instances. If they belong to different security groups, enable the required ports.
  - c. Install an official MySQL client on the ECS. Version 5.6 or 5.7 is recommended.
    - Red Hat Linux: yum install mysql mysql-devel
    - Debian Linux: apt install mysql-client-5.7 mysql-client-core-5.7
  - d. Ensure that there is enough disk space and memory on the ECS to store and compare dump files.

- Prepare a DDM instance that has been associated with an RDS instance, and configure the required DDM account and DDM schema for it.
- If the target schema is sharded, create a logical table with the same structure as data tables in the old RDS instance on the DDM console.

#### Constraints

- To ensure data integrity, stop services in the old RDS instance before data migration.
- In this scenario, associating the old RDS instance with DDM does not mean data association. You need to export data from the old RDS instance and then import it into the DDM instance.
- The version of the RDS instance associated with the target DDM instance must be consistent with the MySQL version of the old RDS instance.

#### Exporting Data from the Old RDS Instance

- **Step 1** Log in to the target ECS.
- **Step 2** Run the following command to export structure data. Set parameters in italics to actual values. For details about the parameters, see **Table 7-1**. mysqldump -h {*DB\_ADDRESS*} -P {*DB\_PORT*} -u {*DB\_USER*} -p --skip-lock-tables --add-locks=false --set-gtid-purged=OFF --no-data {*DB\_NAME*} > {mysql\_schema.sql}

| Parameter        | Description                                                           | Remarks                                                                                                    |
|------------------|-----------------------------------------------------------------------|----------------------------------------------------------------------------------------------------|
| DB_ADDRESS       | Connection address of<br>the database whose<br>data is to be exported | Mandatory                                                                                                    |
| DB_PORT          | Listening port of the database                                        | Mandatory                                                                                                    |
| DB_USER          | Database user                                                         | Mandatory                                                                                                    |
| DB_NAME          | Database name                                                         | Mandatory                                                                                                    |
| mysql_schema.sql | Name of the table<br>structure file                                   | The file name varies depending<br>on the table whose structure is<br>exported.<br>You are advised to name the<br>file in the format of <i>schema</i><br><i>name_schema</i> to prevent data<br>from being overwritten, for<br>example, <b>mysql_schema.sql</b> . |
| mysql_data.sql   | Name of the database data file                                        | N/A                                                                                                    |

 Table 7-1 Parameter description

**Step 3** Run the following command to export data of the entire database. Set the parameters in italics. For details, see **Table 7-1**.

mysqldump -h {DB\_ADDRESS} -P {DB\_PORT} -u {DB\_USER} -p --hex-blob --complete-insert -skip-lock-tables --skip-tz-utc --skip-add-locks --set-gtid-purged=OFF --no-create-info {DB\_NAME} > {mysql\_data.sql}

**Step 4** Run the following command on the ECS to view the SQL files exported in **Step 2** and **Step 3**.

ls -l

----End

#### Importing Data into DDM

**Step 1** Run the following command on the ECS to import the structure file into DDM: mysql -f -h {DDM\_ADDRESS} -P {DDM\_PORT} -u {DDM\_USER} -p {DB\_NAME} < {mysql\_schema.sql} Enter password: \*\*\*\*\*\*\*\*\*

| Table 7-2 | Parameter | description |
|-----------|-----------|-------------|
|-----------|-----------|-------------|

| Parameter        | Description                                                                       | Remarks                                                                                                    |
|------------------|-----------------------------------------------------------------------------------|----------------------------------------------------------------------------------------------------|
| DDM_ADDRESS      | Connection address of<br>the DDM instance into<br>which data is to be<br>imported | View the floating IP address<br>and port number on the <b>Basic</b><br><b>Information</b> tab on the DDM<br>console. |
| DDM_PORT         | Listening port of the<br>DDM instance into<br>which data is to be<br>imported     |                                                                                                    |
| DDM_USER         | User accessing the DDM instance                                                   | Account for creating a schema.<br>The account must have both<br>read and write permissions.                          |
| DB_NAME          | Name of the schema<br>into which data is to be<br>imported                        | N/A                                                                                                    |
| mysql_schema.sql | Name of the structure file to be imported                                         | Name of the file exported in Step 2                                                                                  |
| mysql_data.sql   | Name of the entire DB data file to be imported                                    | Name of the file exported in Step 3                                                                                  |

**Step 2** Run the following command on the ECS to import the data file into DDM: mysql -f -h {DDM\_ADDRESS} -P {DDM\_PORT} -u {DDM\_USER} -p {DB\_NAME} < {mysql\_data.sql} Enter password: \*\*\*\*\*\*\*\*\*

----End

## 8 Migrating an Entire MyCat Database to DDM

#### Scenario

This section describes how to migrate an entire MyCat database to DDM.

#### **NOTE**

- Services may be interrupted during migration. The duration of the interruption depends on the amount of data to be migrated and on network conditions.
- Data migration is complicated and is recommended during off-peak hours. This guide is for reference only. The actual migration scheme you should use depends on your specific service scenarios, the amount of data to be migrated, and how much downtime can be tolerated.
- You can only access DDM through an ECS. Therefore, you must export databases as files to the ECS, and then import data in the files into DDM from the ECS.

#### **Preparations for Migration**

- Prepare an ECS that can access the MyCat database, the target DDM instance, and the RDS DB instance associated with the target DDM instance.
  - a. Ensure that the MyCat database, the target DDM instance, and the associated RDS DB instance are in the same VPC for stable network connectivity.
  - b. Configure the same security group for the ECS where the MyCat database is deployed, the target DDM instance, and the associated RDS DB instance. If they belong to different security groups, configure their security group rules to allow them to access each other.
  - c. Install an official MySQL client on the ECS. Version 5.6 or 5.7 is recommended.
    - Red Hat Linux: yum install mysql mysql-devel
    - Debian Linux: apt install mysql-client-5.7 mysql-client-core-5.7
  - d. Ensure that there is enough disk space and memory on the ECS to store and compare dump files.
- Prepare a DDM instance that has been associated with an RDS DB instance, and configure DDM accounts and schemas for it as required.

• Use MyCat 1.6 as an example in this section.

#### **Migration Scheme**

Table types in MyCat and DDM are different from each other and migration schemes vary by table type, as described in **Table 8-1**.

| Table 8 | <b>-1</b> Mig | ration s | schemes |
|---------|---------------|----------|---------|
|---------|---------------|----------|---------|

| MyCat Table Type                               | DDM Table Type                                             | Migration Scheme                                                                                                    |
|------------------------------------------------|------------------------------------------------------------|----------------------------------------------------------------------------------------------------|
| Unsharded                                      | Unsharded                                                  | <ol> <li>Export structure data<br/>and table data from<br/>MyCat.</li> </ol>                                                                                     |
|                                                |                                                            | 2. Connect to the RDS<br>DB instance<br>associated with the<br>target DDM instance<br>and import data<br>from unsharded<br>tables to the target<br>DDM instance. |
| Sharded: hash sharding<br>(including by date)  | Sharded: hash sharding<br>(including by date<br>function)  | <ol> <li>Export all table<br/>structure data from<br/>the MyCat database.</li> </ol>                                                                             |
| Sharded: range sharding<br>(including by date) | Sharded: range sharding<br>(including by date<br>function) | 2. Create a table with<br>the same structure as<br>the exported table on<br>the DDM console.                                                                     |
| Broadcast                                      | Broadcast                                                  | 3. Export data from the<br>entire MyCat<br>database to DDM.                                                                                                    |
|                                                |                                                            | 4. Connect to DDM to<br>import the entire DB<br>data.                                                                                                    |

#### Constraints

- MyCat services need to be stopped before data migration to ensure data integrity.
- Associating the MyCat database with a DDM instance for data association is not supported. You must export data from the MyCat database and then import the data into the DDM instance.
- The version of the associated RDS DB instance associated must be consistent with that of the MyCat database.

#### Exporting Table Structure Data from the MyCat Database

**Step 1** Log in to the target ECS.

 Step 2 Run the following command to export table structure data in the MyCat database. Configure the parameters in italics. For details about the parameters, see Table
 8-2.

mysqldump -h {*DB\_ADDRESS*} -P {*DB\_PORT*} -u {*DB\_USER*} -p --skip-lock-tables --addlocks=false --set-gtid-purged=OFF --no-data --order-by-primary {*DB\_NAME*} > {*mysql\_schema.sql*} Enter password: \*\*\*\*\*\*\*\*

| Parameter        | Description                                                           | Remarks                                                                                                    |
|------------------|-----------------------------------------------------------------------|----------------------------------------------------------------------------------------------------|
| DB_ADDRESS       | Connection address of<br>the database whose<br>data is to be exported | Mandatory                                                                                                    |
| DB_PORT          | Listening port of the database                                        | Mandatory                                                                                                    |
| DB_USER          | Database user                                                         | Mandatory                                                                                                    |
| DB_NAME          | Database name                                                         | Mandatory                                                                                                    |
| mysql_schema.sql | Name of the table<br>structure file                                   | The file varies depending on<br>the table whose structure is<br>exported.<br>You are advised to name the<br>file in the format of <i>schema</i><br><i>name_schema</i> to prevent data<br>from being overwritten, for<br>example, <b>mysql_schema.sql</b> . |
| mysql_data.sql   | Name of the database data file                                        | N/A                                                                                                    |

| Table 8-2 | Parameter | description |
|-----------|-----------|-------------|
|-----------|-----------|-------------|

----End

#### Exporting Data from the Entire MyCat Database

- **Step 1** Log in to the ECS.
- **Step 2** Run the following command to export data of the MyCat database. Configure the parameters in italics. For details about the parameters, see **Table 8-2**.

**mysqldump** -h {*DB\_ADDRESS*} -P {*DB\_PORT*} -u {*DB\_USER*} -p --hex-blob --complete-insert --skip-lock-tables --add-locks=false --set-gtid-purged=OFF --quick --no-create-info --orderby-primary {*DB\_NAME*} > {*mysql\_data.sql*} Enter password: \*\*\*\*\*\*\*\*

**Step 3** Run the following command on the ECS to view the exported SQL file.

ls -l

----End

#### Importing Data from Unsharded Tables into the Target DDM Instance

On the ECS, use a MySQL client to connect to the associated RDS DB instance. Run the following commands to import the table structure and database files.

For unsharded or common tables: mysql -f -h {RDS\_ADDRESS} -P {RDS\_PORT} -u {RDS\_USER} -p {DB\_NAME} < {mysql\_table\_schema.sql} Enter password: \*\*\*\*\*\*\*\*\*\* mysql -f -h {RDS\_ADDRESS} -P {RDS\_PORT} -u {RDS\_USER} -p {DB\_NAME} < {mysq\_table\_data.sql} Enter password: \*\*\*\*\*\*\*\*

- RDS\_ADDRESS indicates the address of an RDS DB instance into which data is to be imported.
- **RDS\_PORT** indicates the port number of an RDS DB instance.
- **RDS\_USER** indicates the username of an RDS DB instance.
- DB\_NAME indicates the name of an RDS database. If data of unsharded tables is to be imported, DB\_NAME indicates the name of the first shard of RDS.
- **mysql\_table\_schema.sql** indicates the name of a table structure file to be imported.
- mysq\_table\_data.sql indicates the name of a table data file to be imported.

## Importing Data from Sharded or Broadcast Tables into the Target DDM Instance

On the ECS, use a MySQL client to connect to DDM and run the following command to import the entire DB data into DDM. **mysql -f -h** {DDM\_ADDRESS} -**P** {DDM\_PORT} -**u** {DDM\_USER} -**p** {DB\_NAME} < {mysql\_data.sql} Enter password: \*\*\*\*\*\*\*\*

| Parameter   | Description                                                                       | Remarks                                                                                                    |
|-------------|-----------------------------------------------------------------------------------|----------------------------------------------------------------------------------------------------|
| DDM_ADDRESS | Connection address of<br>the DDM instance into<br>which data is to be<br>imported | View the connection address<br>and port number on the <b>Basic</b><br><b>Information</b> tab on the DDM<br>console. |
| DDM_PORT    | Listening port of the<br>DDM instance into<br>which the data will be<br>imported  |                                                                                                    |
| DDM_USER    | User accessing the DDM instance                                                   | Account for creating a schema.<br>The account must have both<br>read and write permissions.                         |
| DB_NAME     | Name of the schema<br>that the data will be<br>imported into                      | N/A                                                                                                    |

Table 8-3 Parameter description

| Parameter      | Description                                    | Remarks                             |
|----------------|------------------------------------------------|-------------------------------------|
| mysql_data.sql | Name of the entire DB data file to be imported | Name of the file exported in Step 2 |

## **9** Accessing DDM Using a JDBC Connection Pool

#### Scenario

When a connection pool is used, the system stores database connections in memory during initialization. Then, when you send a request to access a database, the system directly selects an available connection in the connection pool. If the connection is not required, the system returns the connection to the pool for another request to access. Connection establishment and disconnection are both managed by the connection pool itself. In addition, you can set connection pool parameters to control the number of initial connections in the connection pool, upper and lower limits of connections, maximum number of times that each connection can be used, and maximum idle time for each connection. If you prefer, you can also use your own system to monitor the number and usage of database connections.

This section describes how to access DDM using the JDBC connection pool to perform data operations. For Java programs, **HikariCP** is recommended.

- Java 8: Version 3.3.1 is recommended.
- Java 7: Version 2.4.13 is recommended.
- Parameter useCursorFetch cannot be enabled when you connect to a DDM instance using a JDBC connection.

#### Procedure

**Step 1** Configure Maven.

```
    Java 8
    <dependency>
        <groupId>com.zaxxer</groupId>
        <artifactId>HikariCP</artifactId>
        <version>3.3.1</version>
        </dependency>
```

• Java 7

```
<dependency>
<groupId>com.zaxxer</groupId>
<artifactId>HikariCP-java7</artifactId>
<version>2.4.13</version>
</dependency>
```

#### Step 2 Create a table.

| Table<br>Name | Field          | Туре         | Primary Key |
|---------------|----------------|--------------|-------------|
| account       | account_number | bigint       | Yes         |
|               | account_type   | varchar (45) | No          |
|               | account_name   | varchar (50) | No          |

#### Table 9-1 Parameters for creating a table

#### **Step 3** Connect to a DDM instance.

- 1. Set the number of connections by configuring parameters in the JDBC URL and HikariCP parameters.
- 2. Insert a data record.

#### Example:

package com.huawei.ddm.examples; import java.sql.Connection; import java.sql.PreparedStatement; import java.sql.ResultSet; import java.sql.SQLException; import javax.sql.DataSource; import com.zaxxer.hikari.HikariConfig; import com.zaxxer.hikari.HikariDataSource;

public class HikariCPDemo {
 private static DataSource datasource;
 private static DataSource getDataSource() {
 if (datasource == null) {
 HikariConfig config = new HikariConfig();
 }
 }
}

// Configure parameters in the JDBC URL:

config.setJdbcUrl("*jdbc:mysql:loadbalance://192.168.0.10:5066,192.168.0.11:5066/db\_name?* loadBalanceAutoCommitStatementThreshold=5&loadBalanceHostRemovalGracePeriod=15000&loadBal anceBlacklistTimeout=60000&loadBalancePingTimeout=5000&retriesAllDown=10&connectTimeout=10 000');

```
// Or configure parameters in the JDBC URL as follows:
config.addDataSourceProperty("loadBalanceAutoCommitStatementThreshold",5);
config.addDataSourceProperty("loadBalanceHostRemovalGracePeriod", 15000);
config.addDataSourceProperty("loadBalanceBlacklistTimeout", 60000);
config.addDataSourceProperty("loadBalancePingTimeout", 5000);
config.addDataSourceProperty("retriesAllDown", 10);
config.addDataSourceProperty("connectTimeout", 10000);
config.setUsername("username");
config.setPassword("password");
config.setMaximumPoolSize(10);
config.setAutoCommit(true);
// Configure HikariCP parameters.
config.addDataSourceProperty("cachePrepStmts", true);
config.addDataSourceProperty("prepStmtCacheSize", 250);
config.addDataSourceProperty("prepStmtCacheSqlLimit", 2048);
config.addDataSourceProperty("minimumIdle", 5);
config.addDataSourceProperty("maximumPoolSize", 10);
config.addDataSourceProperty("idleTimeout", 30000);
```

}

```
return datasource;
  }
  public static void main(String[] args) {
     Connection connection = null;
     PreparedStatement pstmt = null;
     ResultSet resultSet = null;
     try {
        DataSource dataSource = getDataSource();
        connection = dataSource.getConnection();
        System.out.println("The Connection Object is of Class: " + connection.getClass());
        // Start a transaction.
        connection.setAutoCommit(false);
        // Insert test data.
        String insertSql = "insert into account(account_number, account_type, account_name)
values(?, ?, ?);";
        PreparedStatement insertStmt = connection.prepareStatement(insertSql);
        insertStmt.setLong (1, 1L);
        insertStmt.setString (2, "manager");
insertStmt.setString (3, "demotest01");
        insertStmt.executeUpdate();
        connection.commit ();
        // Query data.
        pstmt = connection.prepareStatement("SELECT * FROM account");
        resultSet = pstmt.executeQuery();
        while (resultSet.next()) {
           String accountNumber = resultSet.getString("account_number");
           String accountType = resultSet.getString("account_type");
           String accountName = resultSet.getString("account_name");
           System.out.println(accountNumber + "," + accountType + "," + accountName);
        }
     } catch (Exception e) {
        try {
           if (null != connection) {
             connection.rollback();
        } catch (SQLException e1) {
           e1.printStackTrace();
        }
        e.printStackTrace();
     }
  }
3
```

----End

# **10** Logging In to a DDM Instance Using Navicat

#### Scenario

This section describes how to obtain an EIP and use this EIP to connect to a DDM instance through a Navicat client.

#### Using Navicat to Connect to a DDM Instance

- **Step 1** Log in to the DDM console, locate the target DDM instance, and click its name.
- **Step 2** In the **Instance Information** area, click **Bind**, select an EIP, and bind it with the DDM instance.
- **Step 3** In the left pane, click the VPC icon and choose **Access Control** > **Security Groups**.
- **Step 4** On the **Security Group** page, locate the target security group and click **Manage Rule** in the **Operation** column. On the displayed page, click **Add Rule**. Configure the security group rule and click **OK**.

#### **NOTE**

- After binding an EIP to your DDM instance, set strict inbound and outbound rules for the security group to enhance database security.
- **Step 5** Open Navicat and click **Connection**. In the displayed dialog box, enter the host IP address (EIP), username, and password (DDM account and password).
- **Step 6** Click **Test Connection**. If a message is returned indicating that the connection is successful, click **OK**. The connection will be succeeded 1 to 2 minutes later. If the connection fails, the failure cause is displayed. Modify the required information and try again.
  - ----End

#### **NOTE**

Using Navicat to connect to a DDM instance is similar to using other visualized MySQL tools such as MySQL Workbench. The procedure of using other visualized MySQL tools to connect to a DDM instance is omitted here.

# **11** Migrating Data from RDS for MySQL to DDM Using DRS

## 11.1 Overview

#### Scenarios

This practice describes how to migrate data from RDS for MySQL to DDM using Data Replication Service (DRS), including how to create an RDS for MySQL instance and a DDM instance on Huawei Cloud, and how to migrate data over the VPN network.

#### **Prerequisites**

• You have a Huawei Cloud account.

#### Service List

- Virtual Private Cloud (VPC)
- Virtual Private Network (VPN)
- RDS
- Distributed Database Middleware (DDM)
- Data Replication Service (DRS)
- Data Admin Service (DAS)

#### **Deployment Architecture**

In this example, the source is a Huawei Cloud RDS for MySQL instance and the destination is a DDM instance. Data is migrated from the source to the destination over a VPN.

#### Constraints

• Before data migration, you need to stop your workloads to ensure data integrity.

• The new RDS for MySQL instance must be of the same version as the source RDS for MySQL instance.

#### Notes on Usage

- The resource planning is for demonstration only. Adjust it as needed.
- The end-to-end test data is for reference only.

## **11.2 Resource and Cost Planning**

| Categor<br>y              | Subcategor Plan<br>y    |               | Remarks                                                                              |  |
|---------------------------|-------------------------|---------------|--------------------------------------------------------------------------------------|--|
| Source<br>VPC             | VPC name                | vpc-DRSsrc    | Specify a name that is easy to identify.                                             |  |
|                           | Region                  | EU-Dublin     | For low network latency and quick resource access, select the region nearest to you. |  |
|                           | AZ                      | AZ2           | -                                                                                    |  |
|                           | Subnet<br>CIDR          | 10.0.0/24     | Select a subnet with sufficient network resources.                                   |  |
|                           | Subnet<br>name          | subnet-drs01  | Specify a name that is easy to identify.                                             |  |
| Source<br>RDS<br>instance | RDS<br>instance<br>name | rds-mysql-src | Specify a name that is easy to identify.                                             |  |
|                           | Region                  | EU-Dublin     | For low network latency and quick resource access, select the region nearest to you. |  |
|                           | DB engine<br>version    | MySQL 5.7     | -                                                                                    |  |
|                           | Instance<br>type        | Single        | A single instance is used in this example.                                           |  |
|                           |                         |               | To improve service reliability,<br>select a primary/standby<br>instance.             |  |
|                           | Storage<br>type         | Cloud SSD     | -                                                                                    |  |

 Table 11-1
 Resource planning

| Categor<br>y        | Subcategor<br>y                      | Plan                              | Remarks                                                                                                    |
|---------------------|--------------------------------------|-----------------------------------|----------------------------------------------------------------------------------------------------|
|                     | AZ                                   | AZ2                               | A single instance is used in this example.                                                                                                    |
|                     |                                      |                                   | To improve service reliability,<br>create a primary/standby RDS<br>instance and then deploy them<br>in different AZs.                                                 |
|                     | Instance<br>class                    | General-purpose 4<br>vCPUs   8 GB | -                                                                                                    |
| Source<br>VPN       | Source Gateway vpngw-src<br>/PN name |                                   | Specify a name that is easy to identify.                                                                                                    |
|                     | Region                               | EU-Dublin                         | For low network latency and quick resource access, select the region nearest to you.                                                                                  |
|                     | VPC                                  | vpc-DRSsrc                        | The VPC must be the same as the VPC of the source RDS instance.                                                                                                    |
|                     | VPN<br>connection<br>name            | vpn-src01                         | Specify a name that is easy to identify.                                                                                                    |
|                     | Local<br>subnet                      | subnet-drs01                      | The local subnet is the VPC subnet of the source RDS instance.                                                                                                    |
|                     | Remote<br>gateway                    | 123.60.251.207                    | Peer VPN gateway. The value is<br>the gateway address of the<br>destination VPN. After the<br>destination VPN is created, the<br>gateway address is obtained.         |
|                     | Remote<br>subnet                     | 172.16.0.0/24                     | Subnet of the peer VPN. The<br>value is the subnet of the<br>destination VPN, which is the<br>subnet of the VPC where the<br>destination DDM instance is<br>deployed. |
| Destinati<br>on VPC | VPC name                             | vpc-DRStar                        | Specify a name that is easy to identify.                                                                                                    |
|                     | Region                               | EU-Dublin                         | For low network latency and quick resource access, select the region nearest to you.                                                                                  |
|                     | AZ                                   | AZ1                               | -                                                                                                    |
|                     | Subnet<br>CIDR                       | 172.16.0.0/24                     | Select a subnet with sufficient network resources.                                                                                                    |

| Categor<br>y                      | Subcategor<br>y         | Plan                                | Remarks                                                                                                    |  |
|-----------------------------------|-------------------------|-------------------------------------|----------------------------------------------------------------------------------------------------|--|
|                                   | Subnet<br>name          | subnet-drs02                        | Specify a name that is easy to identify.                                                                                                    |  |
| Destinati<br>on DDM<br>instance   | DDM<br>instance<br>name | ddm-drs-tar                         | Specify a name that is easy to identify.                                                                                                    |  |
|                                   | AZ                      | AZ1                                 | You can select one or more AZs.<br>Ensure that the destination<br>DDM instance is deployed<br>across different AZs to improve<br>service reliability.                  |  |
|                                   | Node class              | General-enhanced<br>8 vCPUs   16 GB | -                                                                                                    |  |
|                                   | Nodes                   | 1                                   | A single node cannot provide<br>high availability. Ensure that the<br>destination DDM instance has<br>at least two nodes.                                              |  |
| RDS<br>instance<br>associat       | RDS<br>instance<br>name | rds-ddm01                           | Specify a name that is easy to identify.                                                                                                    |  |
| ed with<br>the<br>DDM<br>instance | Region                  | EU-Dublin                           | For low network latency and quick resource access, select the region nearest to you.                                                                                   |  |
|                                   | DB engine<br>version    | MySQL 5.7                           | -                                                                                                    |  |
|                                   | Instance<br>type        | Single                              | A single instance is used in this example.                                                                                                    |  |
|                                   |                         |                                     | To improve service reliability,<br>select a primary/standby RDS<br>instance.                                                                                           |  |
|                                   | Storage<br>type         | Cloud SSD                           | -                                                                                                    |  |
|                                   | AZ                      | AZ1                                 | A single instance is used in this<br>example.<br>To improve service reliability,<br>create a primary/standby RDS<br>instance and then deploy them<br>in different AZs. |  |
|                                   | Instance<br>class       | General-purpose 4<br>vCPUs   8 GB   | -                                                                                                    |  |

| Categor<br>y        | Subcategor<br>y           | Plan           | Remarks                                                                                                    |
|---------------------|---------------------------|----------------|----------------------------------------------------------------------------------------------------|
| Destinati<br>on VPN | Gateway<br>name           | vpngw-tar      | Specify a name that is easy to identify.                                                                                                    |
|                     | Region                    | EU-Dublin      | For low network latency and quick resource access, select the region nearest to you.                                                                                                |
|                     | VPC                       | vpc-DRStar     | The value is the VPC of the destination DDM instance.                                                                                                    |
|                     | VPN<br>connection<br>name | vpn-tar01      | Specify a name that is easy to identify.                                                                                                    |
|                     | Local<br>subnet           | subnet-drs02   | The value is the VPC subnet of the destination DDM instance.                                                                                                    |
|                     | Remote<br>gateway         | 123.60.236.84  | Peer VPN gateway. In this<br>example, this parameter is set<br>to the gateway address of the<br>source VPN. After the source<br>VPN is created, the gateway<br>address is obtained. |
|                     | Remote<br>subnet          | 10.0.0/24      | Subnet of the peer VPN. The<br>value is the subnet of the source<br>VPN, which is the subnet of the<br>VPC where the source RDS for<br>MySQL instance is deployed.                  |
| DRS<br>migratio     | Task name                 | DRS-MySQLToDDM | Specify a name that is easy to identify.                                                                                                    |
| n task              | Source DB<br>engine       | MySQL          | In this example, the source is an RDS for MySQL instance on Huawei Cloud.                                                                                                    |
|                     | Destination<br>DB engine  | DDM            | In this example, the destination is a DDM instance.                                                                                                    |
|                     | Network<br>type           | VPN network    | In this example, VPNs are used.                                                                                                    |

## **11.3 Operation Process**

**Figure 11-1** shows the process of creating an RDS for MySQL instance and synchronizing data from the RDS instance to DDM.

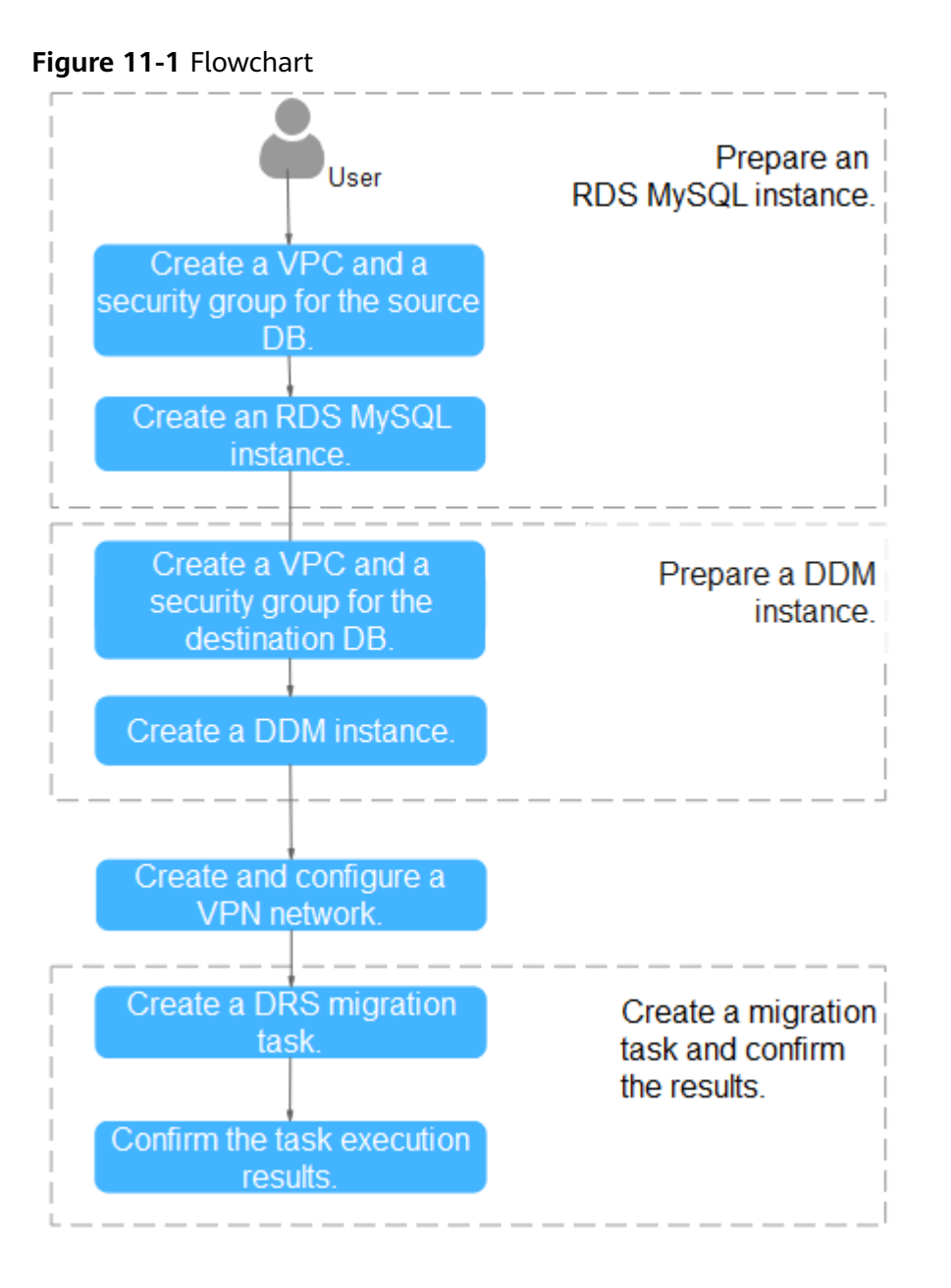

## 11.4 Preparing for the Source RDS for MySQL Instance

### 11.4.1 Creating a VPC and Security Group

Create a VPC and security group to prepare for creating an RDS for MySQL instance as the source.

#### Creating a VPC

Step 1 Log in to the .

- **Step 2** Click O in the upper left corner and select EU-Dublin.
- **Step 3** Click the service list icon on the left and choose **Networking** > **Virtual Private Cloud**.

#### The VPC console is displayed.

|        | 🜺 HUAWEI CLOUD                            | Console                      | <b>S</b>                                                                             |                       | Search (                                                                           | Q Billi                       | ing & Costs Resources            | Enterprise D         | evelop Tools ICP License               |
|--------|-------------------------------------------|------------------------------|--------------------------------------------------------------------------------------|-----------------------|------------------------------------------------------------------------------------|-------------------------------|----------------------------------|----------------------|----------------------------------------|
|        | Service List                              | ×                            | Enter a service or function name.                                                    |                       |                                                                                    |                               | Q                                |                      |                                        |
|        | Elastic Cloud Server                      |                              | Recently Visited Services: Virtual Private 0                                         | Cloud                 | Virtual Private Network Data Replica                                               | ation Service                 | Relational Database Servic       | e Distributed Datab  | ase Middleware   Cloud Eye             |
|        | Bare Metal Server                         |                              | Compute                                                                              |                       | Storage                                                                            |                               | Networking                       |                      | Databases                              |
|        | ()))\ Auto Scaling                        |                              | Elastic Cloud Server                                                                 | ÷.                    | Data Workroom                                                                      |                               | Virtual Private Cloud            | *                    | GaussDB<br>Relational Database Service |
|        | Elastic Volume Service                    |                              | Cloud Phone                                                                          | •                     | Dedicated Distributed Storage Service                                              | •                             | Direct Connect                   | •                    | Document Database Service              |
|        | Cloud Backup and Recovery                 |                              | Image Management Service                                                             |                       | Storage Disaster Recovery Service                                                  |                               | Virtual Private Network          |                      | GaussDB(for Cassandra)                 |
|        | Object Storage Service                    |                              | FunctionGraph                                                                        |                       | Cloud Server Backup Service                                                        |                               | Domain Name Service              |                      | GaussDB(for Mongo)                     |
|        | <ul> <li>Virtual Private Cloud</li> </ul> |                              | Dedicated Cloud                                                                      | 1                     | Volume Backup Service                                                              |                               | Elastic IP                       |                      | GaussDB(for Redis)                     |
|        | Lastic Load Balance                       |                              | Dedicated Host                                                                       |                       | Object Storage Service                                                             |                               | Cloud Connect                    |                      | Distributed Database Middleware        |
|        | Elastic IP                                |                              | Security & Compliance                                                                |                       | Data Express Service                                                               |                               | VPC Endpoint                     |                      | Data Replication Service               |
|        | Relational Database Service               |                              | DDoS Mitigation                                                                      |                       | CDN                                                                                |                               | Middleware                       |                      | Data Admin October                     |
|        | Domain Registration                       |                              | Web Application Firewall                                                             |                       | Cloud Storage Gateway                                                              |                               | Multi-Cloud High Availability    | Service              | Containers                             |
| Step 4 | Click <b>Create</b><br>Basic Information  | VPO                          | С.                                                                                   |                       |                                                                                    |                               |                                  |                      |                                        |
|        | Region                                    | 0                            |                                                                                      |                       |                                                                                    |                               |                                  |                      |                                        |
|        |                                           | Regions a latency a          | are geographic areas isolated from each<br>and quick resource access, select the nea | ı other.<br>Irest rej | Resources are region-specific and c<br>gion.                                       | annot be us                   | sed across regions through i     | internal network cor | nections. For low network              |
|        | Name                                      | vpc-DR                       | RSsrc                                                                                |                       |                                                                                    |                               |                                  |                      |                                        |
|        | IPv4 CIDR Block                           | 10                           | · 0 · 0 · 0 /                                                                        | 24                    | •                                                                                  |                               |                                  |                      |                                        |
|        |                                           | Recomm                       | ended: 10.0.0.0/8-24 (Select) 172.16.0.                                              | 0/12-24               | 4 (Select) 192.168.0.0/16-24 (Selec                                                | t)                            |                                  |                      |                                        |
|        |                                           | <mark>А</mark> т<br><u>а</u> | he CIDR block 10.0.0./24 overlaps with<br>ind an on-premises data center, change     | i a CIDF<br>the CID   | R block of another VPC in the currer<br>NR block. <u>View VPC CIDR blocks in c</u> | nt region. If<br>urrent regio | you intend to enable <u>comm</u> | nunication between   | VPCs or between a VPC                  |
|        | Advanced Settings 🔻                       | Tag                          | Description                                                                          |                       |                                                                                    |                               |                                  |                      |                                        |
|        | Default Subnet                            |                              |                                                                                      |                       |                                                                                    |                               |                                  |                      |                                        |
|        | AZ                                        | AZ2                          | • (?)                                                                                |                       |                                                                                    |                               |                                  |                      |                                        |
|        | Name                                      | subnet                       | :-drs01                                                                              |                       |                                                                                    |                               |                                  |                      |                                        |
|        | IPv4 CIDR Block                           | 10                           | · 0 · 0 · 0 /                                                                        | 24                    | <ul> <li>Available IP Addresse</li> </ul>                                          | ıs: 251                       |                                  |                      |                                        |
|        |                                           | The CIDR                     | R block cannot be modified after the sub                                             | onet ha               | s been created.                                                                    |                               |                                  |                      |                                        |
|        | IPv6 CIDR Block                           | 🗌 Enat                       | ble 🕐                                                                                |                       |                                                                                    |                               |                                  |                      |                                        |
|        | Associated Route Table                    | Default                      | 0                                                                                    |                       |                                                                                    |                               |                                  |                      |                                        |
|        | Advanced Settings 🔻                       | Gateway                      | ONS Server Address   NTP Serve                                                       | er Addre              | ess   DHCP Lease Time   Tag                                                        | Descript                      | ion                              |                      |                                        |

- **Step 5** Configure parameters as needed and click **Create Now**.
- Step 6Return to the VPC list and check whether the VPC is created.When its status becomes available, the VPC is created.----End

Х

#### Creating a Security Group

Step 1 Log in to the .

- **Step 2** Click <sup>1</sup> in the upper left corner and select region EU-Dublin.
- **Step 3** Click the service list icon on the left and choose **Networking** > **Virtual Private Cloud**.

The VPC console is displayed.

| NUAWEI  | HUAWEI CLOUD Console        | ۰                                  |               | Search                         | Q Billin              | g & Costs Resources             | Enterprise De      | velop Tools     | ICP License      |
|---------|-----------------------------|------------------------------------|---------------|--------------------------------|-----------------------|---------------------------------|--------------------|-----------------|------------------|
| ≡       | Service List                | Enter a service or function name   |               |                                |                       | Q                               |                    |                 |                  |
| ٢       | Elastic Cloud Server        | Recently Visited Services: Virtual | Private Cloud | Virtual Private Network   Data | a Replication Service | Relational Database Service     | Distributed Databa | ase Middleware  | Cloud Eye        |
|         | Bare Metal Server           | Compute                            |               | Storage                        |                       | Networking                      |                    | Databases       |                  |
| m       | Auto Scaling                | Elastic Cloud Server               | ÷             | Data Workroom                  |                       | Virtual Private Cloud           | *                  | GaussDB         |                  |
|         | -                           | Bare Metal Server                  | ¥             | Elastic Volume Service         | ¥                     | Elastic Load Balance            | ¥                  | Relational Data | base Service     |
| 9       | Elastic Volume Service      | Cloud Phone                        |               | Dedicated Distributed Storage  | Service               | Direct Connect                  |                    | Document Data   | abase Service    |
| 0       | Cloud Backup and Recovery   | Image Management Service           |               | Storage Disaster Recovery Se   | ervice                | Virtual Private Network         |                    | GaussDB(for C   | assandra)        |
| ~       |                             | FunctionGraph                      |               | Cloud Server Backup Service    |                       | Domain Name Service             |                    | GaussDB(for M   | longo)           |
| 6       | Object Storage Service      | Auto Scaling                       |               | Cloud Backup and Recovery      | *                     | NAT Gateway                     |                    | GaussDB(for In  | iflux)           |
| Ð       | Virtual Private Cloud       | Dedicated Cloud                    |               | Volume Backup Service          |                       | Elastic IP                      | *                  | GaussDB(for R   | edis)            |
| $\Phi$  | Elastic Load Balance        | Dedicated Host                     |               | Object Storage Service         | *                     | Cloud Connect                   |                    | Distributed Dat | abase Middleware |
| 0       | Elastic IP                  |                                    |               | Data Express Service           |                       | VPC Endpoint                    |                    | Data Replicatio | n Service        |
| 9       | Libburg II                  | Security & Compliance              |               | Scalable File Service          |                       |                                 |                    | Data Admin Se   | rvice            |
| ക       | Relational Database Service | DDoS Mitigation                    |               | CDN                            |                       | Middleware                      |                    |                 |                  |
| $\odot$ | Domain Registration         | Web Application Firewall           |               | Cloud Storage Gateway          |                       | Multi-Cloud High Availability 5 | Service            | Containers      |                  |

- **Step 4** In the navigation pane, choose **Access Control** > **Security Groups**.
- Step 5 Click Create Security Group.
- **Step 6** Specify a security group name and other information.

| Name        | sg-DRS01                                                                                                    |
|-------------|----------------------------------------------------------------------------------------------------|
| Template    | General-purpose web server 🔹                                                                                                    |
| Description | The security group is for general-purpose web<br>servers and includes default rules that allow<br>all inbound ICMP traffic and inbound traffic on<br>ports 22, 80, 443, and 3389. The security group<br>is used for remote login, ping, and hosting a<br>website on ECSs. |
|             |                                                                                                    |

- Step 7 Click OK.
- **Step 8** Return to the security group list and click the security group name (**sg-DRS01** in this example).

| 9 |          |               |                | IC.                |                      |
|---|----------|---------------|----------------|--------------------|----------------------|
|   | Summary  | Inbound Rules | Outbound Rules | Associated Instanc | es                   |
|   |          |               |                |                    |                      |
|   | Add Rule | Fast-Add Rule | Delete         | Allow Common Ports | Inbound Rules: 9 Lea |

Step 9 Click the Inbound Rules tab, and then click Add Rule.

**Step 10** Configure an inbound rule to allow access from database port **3306**.

| Add Inbound                        | Add Inbound Rule Learn more about security group configuration.                                |                   |          |                                                    |             |             |  |  |  |  |
|------------------------------------|------------------------------------------------------------------------------------------------|-------------------|----------|----------------------------------------------------|-------------|-------------|--|--|--|--|
| 1 Inbound r                        | <b>6</b> Inbound rules allow incoming traffic to instances associated with the security group. |                   |          |                                                    |             |             |  |  |  |  |
| Security Group<br>You can Import r | sg-DRS01<br>multiple rules in a                                                                | batch.            |          |                                                    |             |             |  |  |  |  |
| Priority ⑦                         | Action                                                                                         | Protocol & Port ⑦ | Туре     | Source ③                                           | Description | Operation   |  |  |  |  |
| 1-100                              | Allow 🔻                                                                                        | TCP •             | IPv4 🔻   | IP address         •           0.0.0.0/0         • |             | Operation 🔻 |  |  |  |  |
|                                    |                                                                                                |                   | Add Rule |                                                    |             |             |  |  |  |  |
|                                    |                                                                                                |                   | ОК       | Cancel                                             |             |             |  |  |  |  |

----End

#### 11.4.2 Creating an RDS for MySQL Instance

Create an RDS for MySQL instance and test data.

#### Creating an RDS for MySQL Instance

- Step 1 Log in to the .
- **Step 2** Click O in the upper left corner and select region EU-Dublin.
- Step 3 Click the service list icon on the left and choose Databases > Relational Database Service.
- Step 4 Click Buy DB Instance.
- **Step 5** Configure the instance name and basic information.

| Billing Mode           | Yearly/Monthly Ray-persuse                                                                                                    |
|------------------------|----------------------------------------------------------------------------------------------------|
| Region                 | ·                                                                                                    |
|                        | Regions are geographic areas toolated from each other. Resources are region-specific and cannot be used across regions through internal network connections. For low network latency and quick resource access, select the nearest region.                                |
| DB Instance Name       | Ndemysql-arc                                                                                                    |
|                        | If you buy multiple DB instances at a time, they will be named with four digits appended in the format "DB instance name-SN". For example, if the DB instance name is instance, the first instance will be named as instance-0001, the second as instance-0002, and so on |
| DB Engine              | MySQL PostgreSQL Microsoft SQL Server Learn more about D8 engines and versions.                                                                                                    |
| DB Engine Version      | 80 <b>57</b> 56                                                                                                    |
|                        | We recommend that you use GaussDB(for MySQL). It is 100% compatible with MySQL and provides 128 TB massive storage. There is no need to deal with sharding and there is virtually no risk of data loss.                                                                   |
| DB Instance Type   (?) | Primary(Standby Single                                                                                                    |
|                        | Single-node architecture is cost-effective and suitable for developing and testing of microsites, and small- and medium-sized enterprises, or for learning about RDS.                                                                                                    |
| Storage Type           | Cloud SSD Learn more about storage types.                                                                                                    |
| AZ                     | atő at3 at5 at2                                                                                                    |
| Time Zone              | UTC-48.00 Beijing, Chongding, Hong K 💌                                                                                                    |

#### **Step 6** Select an instance class.

| Instance Class     | General-purpose Kunpeng general-enhanced                   |                                                                      |                                                 |               |
|--------------------|------------------------------------------------------------|----------------------------------------------------------------------|-------------------------------------------------|---------------|
|                    | vCPU   Memory                                              | Maximum Connections                                                  | TPS/QPS (?)                                     | IPv6          |
|                    | ) 2 vCPUs   4 GB                                           | 1,500                                                                | 334   6,673                                     | Not supported |
|                    | ) 2 vCPUs   8 GB                                           | 2,500                                                                | 552   11,039                                    | Not supported |
|                    | 4 vCPUs   8 GB                                             | 2,500                                                                | 756   15,122                                    | Not supported |
|                    | ) 4 vCPUs   16 GB                                          | 5,000                                                                | 1,062   21,249                                  | Not supported |
|                    | ) 8 vCPUs   32 GB                                          | 10,000                                                               | 2,117   42,335                                  | Not supported |
|                    | 8 vCPUs   16 GB (Sold Out)<br>Apply for Resource           | 5,000                                                                | 1,338   26,756                                  | Not supported |
|                    | DB Instance Specifications General-purpose   4 vCPUs   8   | GB, Maximum Connections: 2500, TPS/QPS: 756   15122                  |                                                 |               |
|                    | 40 GB                                                      |                                                                      |                                                 |               |
| Storage Space (GB) | 40 800 1,                                                  |                                                                      | 0                                               |               |
|                    | RDS provides free backup storage space of the same size as | your purchased storage space. After the free backup space is used up | p, charges are applied based on the OBS pricing | details.      |
| Disk Encryption    | Disable Enable (?)                                         |                                                                      |                                                 |               |

**Step 7** Select a VPC and security group and configure the database port.

The VPC and security group have been created in **Creating a VPC and Security Group**.

|                | Relationship among VPCs, subnets, security groups, and DB instances |           |                                                    |        |                                                                                                    |  |  |  |
|----------------|---------------------------------------------------------------------|-----------|----------------------------------------------------|--------|----------------------------------------------------------------------------------------------------|--|--|--|
| VPC ⑦          | vpc-DRSsrc                                                          | c         | subnet-drs01(10.0.0/24)                            | С      | Automatically-assigned IP address View In-use IP Address                                                         |  |  |  |
|                | After the RDS instance is created, the VPC can                      | iot be ch | anged. ECSs in different VPCs cannot communicat    | e with | h each other by default. If you want to create a VPC, go to the VPC console. Available Private IP Addresses: 251 |  |  |  |
| Database Port  | 3306                                                                |           |                                                    |        |                                                                                                    |  |  |  |
|                | The database port of read replicas (if any) is t                    | ie same i | as that of the primary DB instance.                |        |                                                                                                    |  |  |  |
| Security Group | sg-DR501                                                            | C         | View Security Group                                |        |                                                                                                    |  |  |  |
|                | Ensure that port 3306 of the security group al                      | ows traff | ic from your server IP address to the DB instance. |        |                                                                                                    |  |  |  |
|                | Security Group Rules V Add Inbound Rule                             |           |                                                    |        |                                                                                                    |  |  |  |

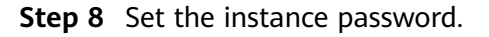

| Password               | Configure | Skip               |  |
|------------------------|-----------|--------------------|--|
|                        |           |                    |  |
| Administrator          | root      |                    |  |
|                        |           |                    |  |
| Administrator Password | •••••     | Keep your password |  |
|                        |           |                    |  |
| Confirm Password       | •••••     |                    |  |

- Step 9 Click Next and complete the whole process.
- **Step 10** Return to the instance list.

If the instance status becomes **Available**, the instance is created.

----End

#### **Creating Test Data**

- Step 1 Log in to the .
- **Step 2** Click O in the upper left corner and select region EU-Dublin.
- Step 3 Click the service list icon on the left and choose Databases > Relational Database Service.
- **Step 4** Locate the created RDS instance and choose **More** > **Log In**.
- **Step 5** In the displayed dialog box, enter the username and password of the instance and click **Test Connection**.
- Step 6 After the connection is successful, click Log In.
- **Step 7** Click **Create Database** to create the **db\_test** database.

| Create Database |           |   |  |  |  |
|-----------------|-----------|---|--|--|--|
| Name            | db_test   |   |  |  |  |
| Character Set   | utf8mb4   | ~ |  |  |  |
|                 | OK Cancel |   |  |  |  |

**Step 8** Run the following SQL statement in **db\_test** to create table **table3**\_:

| PRIMARY KEY (`Column1`)<br>ENGINE = InnoDB<br>DEFAULT CHARACTER SET = utf8mb4<br>COLLATE = utf8mb4_general_ci; |                                      |   |  |  |  |  |  |  |
|----------------------------------------------------------------------------------------------------|--------------------------------------|---|--|--|--|--|--|--|
| SQL                                                                                                    | _ Preview                            | × |  |  |  |  |  |  |
| 1 0                                                                                                    | REATE TABLE 'db test'.'table3 ' (    |   |  |  |  |  |  |  |
| 2                                                                                                    | 'Column1' INT(11) UNSIGNED NOT NULL, |   |  |  |  |  |  |  |
| 3                                                                                                    | 'Column2' TIME NULL,                 |   |  |  |  |  |  |  |
| 4                                                                                                    | `Column3` CHAR NULL,                 |   |  |  |  |  |  |  |
| 5                                                                                                    | PRIMARY KEY ('Column1')              |   |  |  |  |  |  |  |
| 6)                                                                                                    | ENGINE = InnoDB                      | 1 |  |  |  |  |  |  |
| 7                                                                                                    | DEFAULT CHARACTER SET = utf8mb4      |   |  |  |  |  |  |  |
| 8                                                                                                    | COLLATE = utf8mb4_general_ci;        |   |  |  |  |  |  |  |
|                                                                                                    |                                      |   |  |  |  |  |  |  |
|                                                                                                    |                                      |   |  |  |  |  |  |  |
|                                                                                                    |                                      |   |  |  |  |  |  |  |
|                                                                                                    |                                      |   |  |  |  |  |  |  |
|                                                                                                    |                                      |   |  |  |  |  |  |  |
|                                                                                                    |                                      |   |  |  |  |  |  |  |
|                                                                                                    | Execute Back                         |   |  |  |  |  |  |  |

**Step 9** Run the following statements in table **table3**\_ to insert three lines of data: INSERT INTO `db\_test`.`table3\_` (`Column1`,`Column2`,`Column3`) VALUES(1,'00:00:11','a'); INSERT INTO `db\_test`.`table3\_` (`Column1`,`Column2`,`Column3`) VALUES(2.'00:00:22','b');

| INSERT INTO ad  | D_test . table3_ ( Column   | i , Columnz , Columns ) | VALUES(2, 00:00:22', D') |
|-----------------|-----------------------------|-------------------------|--------------------------|
| INSERT INTO `db | o_test`.`table3_` (`Column1 | 1`,`Column2`,`Column3`) | VALUES(5,'00:00:55','e') |
|                 |                             |                         |                          |

SQL Preview

| 1 | INSERT | INTO | `db test` | .`table3 ` | (`Column1` | .`Column2 | `.`Column3`) | VALUES(1  | '00:00:11 | '.'a') |
|---|--------|------|-----------|------------|------------|-----------|--------------|-----------|-----------|--------|
| 2 | INSERT | INTO | `db_test` | .`table3_` | (`Column1` | ,`Column2 | `,`Column3`) | VALUES(2, | '00:00:22 | ','b') |
| 3 | INSERT | INTO | `db_test` | .`table3_` | (`Column1` | ,`Column2 | `,`Column3`) | VALUES(5, | '00:00:55 | ','e') |
|   |        |      |           |            |            |           |              |           |           |        |
|   |        |      |           |            |            |           |              |           |           |        |
|   |        |      |           |            |            |           |              |           |           |        |
|   |        |      |           |            |            |           |              |           |           |        |
|   |        |      |           |            |            |           |              |           |           |        |
|   |        |      |           |            |            |           |              |           |           |        |
|   |        |      |           |            |            |           |              |           |           |        |
|   |        |      |           |            |            |           |              |           |           |        |
|   |        |      |           |            | Execute    | Ва        | ck           |           |           |        |

----End

### 11.4.3 Creating a VPN for the Source

- Step 1 Log in to the .
- **Step 2** Click **O** in the upper left corner and select region EU-Dublin.
- **Step 3** Click the service list icon on the left and choose **Networking** > **Virtual Private Network**.
- **Step 4** In the navigation pane on the left, choose **Virtual Private Network > VPN Gateways**.
- Step 5 On the VPN Gateways page, click Buy VPN Gateway.

Х

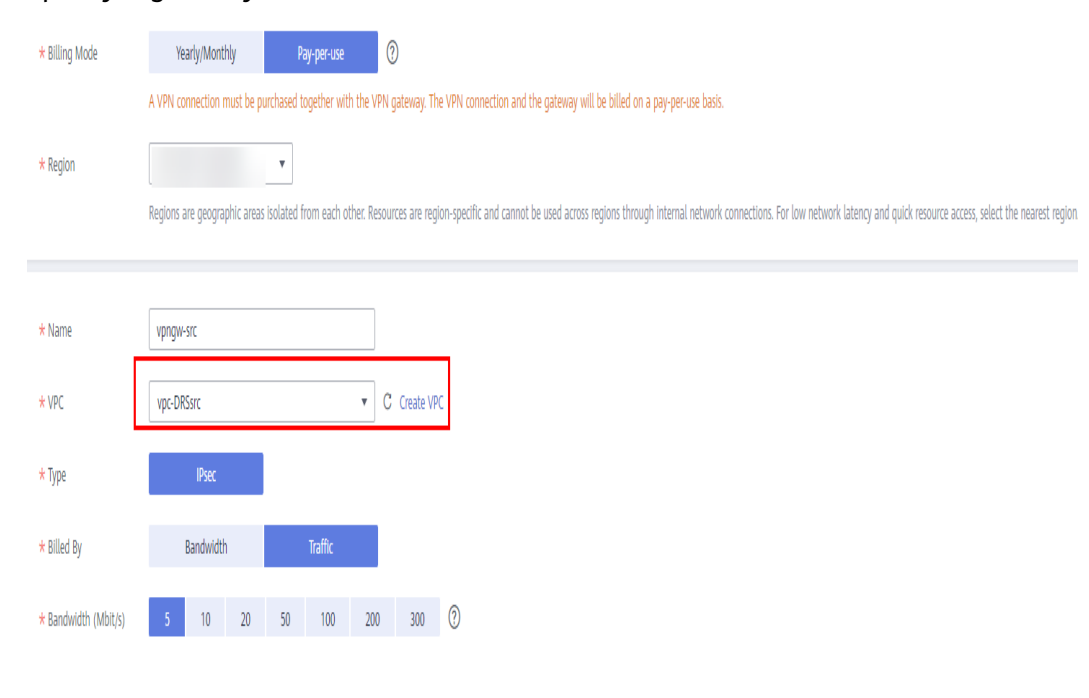

#### Step 6 Specify a gateway name and other information.

#### 

The VPC connected to the VPN gateway must be the same as the VPC of the source for RDS for MySQL instance, that is, the VPC created in **Creating a VPC and Security Group**.

Step 7 Specify the VPN connection information and click Submit.

| VPN Connection      |                                 |                               |                           |                                     |                           |                               |                        |
|---------------------|---------------------------------|-------------------------------|---------------------------|-------------------------------------|---------------------------|-------------------------------|------------------------|
| * Name              | vpn-src01                       |                               |                           |                                     |                           |                               |                        |
| VPN Gateway         | vpngw-src                       |                               |                           |                                     |                           |                               |                        |
| * Local Subnet 🕥    | Select subnet                   | Specify CIDR block            | ]                         |                                     |                           |                               |                        |
|                     | subnet-drs01 (10.0 🔘            | • C                           |                           |                                     |                           |                               |                        |
| * Remote Gateway    | 172 . 0 . 0 .                   | 0 (?)                         |                           |                                     |                           |                               |                        |
| * Remote Subnet     | 172.16.0.0/24                   |                               |                           |                                     |                           |                               |                        |
|                     |                                 |                               |                           |                                     |                           |                               |                        |
|                     | Using 100.64.0.0/10 as the cus  | tomer subnet may cause serv   | ices such as OBS, DNS, A  | PI Gateway to become unavailable    |                           |                               |                        |
| * PSK               |                                 | 0                             |                           |                                     | -                         |                               |                        |
| * Confirm PSK       |                                 |                               |                           |                                     |                           |                               |                        |
| * Advanced Settings | Default                         | Custom                        | 0                         |                                     |                           |                               |                        |
|                     | Default policy settings now inc | clude stronger encryption for | enhanced security. The de | fault IKE policy, encryption and DF | Halgorithms (IKEv1, Group | 5, and SHA1) are now IKEv2, G | roup 14, and SHA2-256. |
|                     | IKE Policy                      |                               |                           |                                     |                           | IPsec Policy                  |                        |
|                     | Authentication Algorithm        | SHA2-256                      |                           |                                     |                           | Authentication Algorithm      | SHA2-256               |
|                     | Encryption Algorithm            | AES-128                       |                           |                                     |                           | Encryption Algorithm          | AES-128                |
|                     | DH Algorithm                    | Group 14                      |                           |                                     |                           | PFS (?)                       | DH Group 14            |
|                     | Version                         | v2                            |                           |                                     |                           | Transfer Protocol             | ESP                    |

- The local subnet must be the same as the VPC subnet where the source RDS for MySQL instance is located, that is, the subnet created in Creating a VPC and Security Group.
- The remote gateway and subnet are the gateway and subnet of the destination VPN. If the destination VPN is not created, enter a random value and change it after the destination VPN is created.
- **Step 8** After the VPN gateway is created, view its information in the VPN gateway list. Its status is **Not connected**. If this VPN gateway is in use by a VPC connection, the VPN gateway status changes to **Normal**.

|            |                                    |             |                        |                  |                     |                   | Name 💌                                                      |             | QC |
|------------|------------------------------------|-------------|------------------------|------------------|---------------------|-------------------|-------------------------------------------------------------|-------------|----|
| Name       | Status                             | VPN Gateway | Local Gateway          | Local Subnet (?) | Remote Gateway      | Remote Subnet (?) | Billing Mode                                                | Operation   |    |
| vpn-src01  | Not connected                      | vpngw-src   | 123.60.236.84          | 10.0.0.0/24      | 172.0.0.0           | 172.16.0.0/24     | Pay-per-use<br>Assigned: Apr 13, 2022<br>09:17:25 GMT+08:00 | Operation 👻 |    |
| User Guide | <ul> <li>Buy VPN Gatewa</li> </ul> | ıy —        | ⊘ Buy VPN Connection — | Onf              | igure Remote Device |                   |                                                             |             |    |
|            |                                    |             |                        |                  |                     |                   |                                                             |             |    |
| End        |                                    |             |                        |                  |                     |                   |                                                             |             |    |

## 11.5 Preparing for the Destination DDM Instance

### 11.5.1 Creating a VPC and Security Group

Create a VPC and security group to prepare for the destination DDM instance.

#### Creating a VPC

- Step 1 Log in to the .
- **Step 2** Click O in the upper left corner and select region EU-Dublin.
- **Step 3** Click the service list icon on the left and choose **Networking** > **Virtual Private Cloud**.

| HUAWES   | HUAWEI CLOUD Console        | <del>ب</del>                               |            | Search                                | Q Billin       | g & Costs Resources             | Enterprise       | Develop Tools    | ICP License       |
|----------|-----------------------------|--------------------------------------------|------------|---------------------------------------|----------------|---------------------------------|------------------|------------------|-------------------|
| ≡        | Service List                | Enter a service or function name.          |            |                                       |                | Q                               |                  |                  |                   |
| ٢        | Elastic Cloud Server        | Recently Visited Services: Virtual Private | e Cloud    | Virtual Private Network   Data Replic | cation Service | Relational Database Service     | Distributed Data | abase Middleware | Cloud Eye         |
|          | Bare Metal Server           | Compute                                    |            | Storage                               |                | Networking                      | _                | Databases        |                   |
| 00       | Auto Scaling                | Elastic Cloud Server                       |            | Data Workroom                         |                | Virtual Private Cloud           | +                | GaussDB          |                   |
|          |                             | Bare Metal Server                          | - <b>#</b> | Elastic Volume Service                |                | Elastic Load Balance            | +                | Relational Dat   | abase Service     |
| 0        | Elastic Volume Service      | Cloud Phone                                |            | Dedicated Distributed Storage Servic  | e              | Direct Connect                  |                  | Document Da      | tabase Service    |
| 0        | Cloud Backup and Recovery   | Image Management Service                   |            | Storage Disaster Recovery Service     |                | Virtual Private Network         |                  | GaussDB(for      | Cassandra)        |
|          | Object Storage Service      | FunctionGraph                              |            | Cloud Server Backup Service           |                | Domain Name Service             |                  | GaussDB(for      | Mongo)            |
| 60       | 00,000 01010,000 000 000    | Auto Scaling                               | <b>#</b>   | Cloud Backup and Recovery             | <b>#</b>       | NAT Gateway                     |                  | GaussDB(for      | Influx)           |
| Ø        | Virtual Private Cloud       | Dedicated Cloud                            |            | Volume Backup Service                 |                | Elastic IP                      |                  | GaussDB(for      | Redis)            |
| $\Delta$ | Elastic Load Balance        | Dedicated Host                             |            | Object Storage Service                | Ŧ              | Cloud Connect                   |                  | Distributed Da   | tabase Middleware |
| 0        | Electic ID                  |                                            |            | Data Express Service                  |                | VPC Endpoint                    |                  | Data Replicati   | on Service        |
| 0        | Elasuc IF                   | Security & Compliance                      |            | Scalable File Service                 |                |                                 |                  | Data Admin S     | ervice            |
| ക        | Relational Database Service | DDoS Mitigation                            |            | CDN                                   |                | Middleware                      |                  |                  |                   |
| $\oplus$ | Domain Registration         | Web Application Firewall                   |            | Cloud Storage Gateway                 |                | Multi-Cloud High Availability S | ervice           | Containers       |                   |

The VPC console is displayed.

**Step 4** Click **Create VPC**.

| Basic Information      |                                                                                                    |
|------------------------|----------------------------------------------------------------------------------------------------|
| Region                 |                                                                                                    |
|                        | Regions are geographic areas isolated from each other. Resources are region-specific and cannot be used across regions through internal network connections. For low network latency and quick resource access, select the nearest region. |
| Name                   | vpc-DRStar                                                                                                    |
| IPv4 CIDR Block        | 172       •       16       •       0       /       24       ▼         Recommended:       10.0.0.0/8-24       (Select)       172.16.0.0/12-24       (Select)       192.168.0.0/16-24       (Select)                                         |
| Advanced Settings 💌    | Tag   Description                                                                                                    |
| Default Subnet         |                                                                                                    |
| AZ                     | AZ1 • ()                                                                                                    |
| Name                   | subnet-drs02                                                                                                    |
| IPv4 CIDR Block        | 172     16     0     /     24     O     Available IP Addresses: 251       The CIDR block cannot be modified after the subnet has been created.                                                                                             |
| IPv6 CIDR Block        | Enable 🕐                                                                                                    |
| Associated Route Table | Default 💮                                                                                                    |
| Advanced Settings 🔻    | Gateway   DNS Server Address   NTP Server Address   DHCP Lease Time   Tag   Description                                                                                                    |

#### **Step 5** Configure parameters as needed and click **Create Now**.

Step 6 Return to the VPC list and check whether the VPC is created.When its status becomes available, the VPC is created.----End

#### **Creating a Security Group**

- Step 1 Log in to the .
- **Step 2** Click O in the upper left corner and select region EU-Dublin.
- **Step 3** Click the service list icon on the left and choose **Networking** > **Virtual Private Cloud**.

The VPC console is displayed.

 $\times$ 

| HUAWE      | HUAWEI CLOUD Console        | <u>۲</u>                    | ¥                     | Search                      | Q Billin                | g & Costs Resources           | Enterprise De          | evelop Tools     | ICP License      |
|------------|-----------------------------|-----------------------------|-----------------------|-----------------------------|-------------------------|-------------------------------|------------------------|------------------|------------------|
| ≡          | Service List                | Enter a service or function | n name.               |                             |                         | Q                             |                        |                  |                  |
|            | Elastic Cloud Server        | Recently Visited Services:  | Virtual Private Cloud | Virtual Private Network D   | ata Replication Service | Relational Database Servio    | ce   Distributed Datab | ase Middleware   | Cloud Eye        |
| ٢          | Bare Metal Server           | Compute                     |                       | Storage                     |                         | Networking                    |                        | Databases        |                  |
| 00         | Auto Scaling                | Elastic Cloud Server        | ¥                     | Data Workroom               |                         | Virtual Private Cloud         | +                      | GaussDB          |                  |
|            | -                           | Bare Metal Server           | ¥                     | Elastic Volume Service      | ¥                       | Elastic Load Balance          | +                      | Relational Data  | abase Service    |
| 0          | Elastic Volume Service      | Cloud Phone                 |                       | Dedicated Distributed Stora | ge Service              | Direct Connect                |                        | Document Dat     | abase Service    |
| 0          | Cloud Backup and Recovery   | Image Management Service    | •                     | Storage Disaster Recovery   | Service                 | Virtual Private Network       |                        | GaussDB(for C    | Cassandra)       |
| ~          | 01/1-1-01-1-1-              | FunctionGraph               |                       | Cloud Server Backup Servi   | ce                      | Domain Name Service           |                        | GaussDB(for M    | Aongo)           |
| 6          | Object Storage Service      | Auto Scaling                | *                     | Cloud Backup and Recover    | y 🖡                     | NAT Gateway                   |                        | GaussDB(for In   | nflux)           |
| Ø          | Virtual Private Cloud       | Dedicated Cloud             |                       | Volume Backup Service       |                         | Elastic IP                    |                        | GaussDB(for F    | Redis)           |
| $\diamond$ | Elastic Load Balance        | Dedicated Host              |                       | Object Storage Service      | *                       | Cloud Connect                 |                        | Distributed Dat  | abase Middleware |
| 0          | 51                          |                             |                       | Data Express Service        |                         | VPC Endpoint                  |                        | Data Replication | on Service       |
| 0          | Elastic IF                  | Security & Complianc        | e                     | Scalable File Service       |                         |                               |                        | Data Admin Se    | rvice            |
| ക          | Relational Database Service | DDoS Mitigation             |                       | CDN                         |                         | Middleware                    |                        |                  |                  |
| $\oplus$   | Domain Registration         | Web Application Firewall    |                       | Cloud Storage Gateway       |                         | Multi-Cloud High Availability | / Service              | Containers       |                  |

- **Step 4** In the navigation pane, choose **Access Control** > **Security Groups**.
- Step 5 Click Create Security Group.
- **Step 6** Specify the security group name and other information, and click **OK**.

| Create | Security | Group |
|--------|----------|-------|
|--------|----------|-------|

\* Name sg-DRS02 General-purpose web server \* Template \* Description The security group is for general-purpose web servers and includes default rules that allow all inbound ICMP traffic and inbound traffic on ports 22, 80, 443, and 3389. The security group is used for remote login, ping, and hosting a website on ECSs. 0/255 Show Default Rule OK Cancel

----End

### 11.5.2 Creating a DDM Instance

- Step 1 Log in to the .
- **Step 2** Click <sup>1</sup> in the upper left corner and select region EU-Dublin.
- Step 3Click the service list icon on the left and choose Databases > Distributed<br/>Database Middleware.

| Mouse   | Wheel Changes Size          |                              |                       |                         |                     |         |                         |            |              |                | ×                 |
|---------|-----------------------------|------------------------------|-----------------------|-------------------------|---------------------|---------|-------------------------|------------|--------------|----------------|-------------------|
| HUAIWE  | HUAWEI CLOUD Console        |                              | •                     | Search                  | Q                   | Billing | g & Costs Resources     | Enter      | orise D      | evelop Tools   | ICP License       |
| Ξ       | Service List                | Enter a service or function  | name.                 |                         |                     |         | Q                       |            |              |                |                   |
| 6       | Elastic Cloud Server        | Recently Visited Services: V | firtual Private Cloud | Virtual Private Network | Data Replication Se | ervice  | Relational Database Ser | vice Distr | ibuted Datab | ase Middleware | Cloud Eye         |
|         | Bare Metal Server           | Compute                      |                       | Storage                 |                     |         | Networking              |            |              | Databases      |                   |
| 00      | Auto Scaling                | Elastic Cloud Server         | *                     | Data Workroom           |                     |         | Virtual Private Cloud   |            | *            | GaussDB        |                   |
| _       |                             | Bare Metal Server            | #                     | Elastic Volume Service  |                     | ¥       | Elastic Load Balance    |            | *            | Relational Dat | abase Service     |
| 0       | Elastic Volume Service      | Cloud Phone                  |                       | Dedicated Distributed S | torage Service      |         | Direct Connect          |            |              | Document Dat   | abase Service     |
| 0       | Cloud Backup and Recovery   | Image Management Service     |                       | Storage Disaster Recov  | very Service        |         | Virtual Private Network |            |              | GaussDB(for (  | Cassandra)        |
| ~       | Object Starage Capiles      | FunctionGraph                |                       | Cloud Server Backup S   | ervice              |         | Domain Name Service     |            |              | GaussDB(for I  | Vongo)            |
| 6       | Object Storage Service      | Auto Scaling                 | *                     | Cloud Backup and Rec    | overy               | #       | NAT Gateway             |            |              | GaussDB(for I  | nflux)            |
| $\odot$ | Virtual Private Cloud       | Dedicated Cloud              |                       | Volume Backup Service   |                     |         | Elastic IP              |            |              | GaussDB(for I  | Redis)            |
| 4       | Elastic Load Balance        | Dedicated Host               |                       | Object Storage Service  |                     | ¥.      | Cloud Connect           |            |              | Distributed Da | tabase Middleware |
| 0       | Circle 10                   |                              |                       | Data Express Service    |                     |         | VPC Endpoint            |            |              | Data Replicati | on Service        |
| 0       | EldSIC IF                   | Security & Compliance        |                       | Scalable File Service   |                     |         |                         |            |              | Data Admin Se  | ervice            |
| ස       | Relational Database Service | DDoS Mitigation              |                       | CDN                     |                     |         | Middleware              |            |              |                |                   |

**Step 4** On the displayed page, in the upper right corner, click **Buy DDM Instance**.

**Step 5** Specify a node class and other information.

| Billing Mode   | Yearly/Monthly Pay-per-use ⑦                                                                                   |
|----------------|----------------------------------------------------------------------------------------------------|
| Region         | • ⑦                                                                                                    |
| AZ             | ✓ cn-north-4a                                                                                                  |
|                |                                                                                                    |
| Instance Name  | ddm-drs-tar                                                                                                    |
| Time Zone      | UTC+08:00 Beijing, Chong 🔻                                                                                     |
| Node Class     | General-enhanced Kunpeng general computing-plus ⑦                                                              |
|                | CPU/Memory                                                                                                    |
|                | 8 vCPUs   16 GB                                                                                                |
|                | O 16 vCPUs   32 GB                                                                                             |
|                | O 32 vCPUs   64 GB                                                                                             |
|                |                                                                                                    |
| Instance Nodes | - 1 +                                                                                                    |
|                | Selecting at least 2 nodes is recommended because a single node cannot provide the same level of availability. |

**Step 6** Select a VPC and security group and configure the database port.

The VPC and security group have been created in **Creating a VPC and Security Group**.

| VPC            | vpc-DRStar 💌                                         | c       | subnet-drs02(172.16.0.0/24)                          | С       | View VPC ⑦                                                                                         |
|----------------|------------------------------------------------------|---------|------------------------------------------------------|---------|----------------------------------------------------------------------------------------------------|
|                | You cannot change its VPC after a DDM instance is o  | eated.  | Exercise caution when selecting a VPC. The DDM insta | ince, t | the ECS where the application is deployed, and the underlying DB instances must be in the same VPC |
| Security Group | sg-DRS02                                             | c       |                                                      |         |                                                                                                    |
|                | To ensure network connectivity, select the same secu | ity gro | up as the associated DB instances, and the ECS where | your    | application is deployed. Learn more 🕐                                                              |

**Step 7** After the configuration is complete, click **Next** at the bottom of the page.

**Step 8** Go to the **Instances** page to view and manage the instance.

The default database port is **5066** and cab be changed after the instance is created. If the status of the instance is **Running**, the instance has been created.

----End

### 11.5.3 Creating an RDS for MySQL Instance

Create an RDS for MySQL instance and associate it with the DDM instance.

#### Procedure

Step 1 Log in to the .

- **Step 2** Click <sup>(Q)</sup> in the upper left corner and select region EU-Dublin.
- Step 3 Click the service list icon on the left and choose Databases > Relational Database Service.
- Step 4 Click Buy DB Instance.
- **Step 5** Configure the instance name and basic information.

| Billing Mode         | YearlyMonthly Payperuse ③                                                                                                    |
|----------------------|----------------------------------------------------------------------------------------------------|
| Region               | Υ                                                                                                    |
|                      | Regions are geographic areas isolated from each other. Resources are region-specific and cannot be used across regions through internal network connections. For low network latency and quick resource access, select the nearest region.                                |
|                      |                                                                                                    |
| UB Instance Name     | 14 you buy multiple DB instances at a time, they will be named with four dopts appended in the format "DB instance name SN". For example, if the DB instance name is instance, the first instance will be named as instance-0001, the second as instance-0002, and so on. |
| DB Engine            | MySQL PostgreSQL Microsoft SQL Server Learn more about DB engines and versions. There is a limited-time offer for GaussDB(for Redis). Using GaussDB(for Redis) with ROS helps you reduce costs by storing hot and cold data separately.                                   |
|                      |                                                                                                    |
| DB Engine Version    | 80 57 5.6                                                                                                    |
| DB Instance Type (?) |                                                                                                    |
|                      | Single-node architecture is cost-effective and suitable for developing and testing of microsites, and small- and medium-sized enterprises, or for learning about RDS.                                                                                                    |
| Storage Type         | Cloud SSD Learn more about storage types.                                                                                                    |
| AZ                   | cn-rooth-4a A27 cn-rooth-4b cn-rooth-4c                                                                                                    |
| Time Zone            | UTC-18:00 Beijing, Chongqing, Hong K.                                                                                                    |

**Step 6** Select an instance class.

|                    | vCPU   Memory                                  | Maximum Connections                                           | TPS/QPS ① I      | Pv6           |
|--------------------|------------------------------------------------|---------------------------------------------------------------|------------------|---------------|
|                    | ) 2 vCPUs   4 GB                               | 1,500                                                         | 334   6,673      | Not supported |
|                    | 2 vCPUs   8 G8                                 | 2,500                                                         | 552   11,039   1 | Not supported |
|                    | 4 vCPUs   8 GB                                 | 2,500                                                         | 756   15,122     | Not supported |
|                    | 4 vCPUs   16 GB                                | 5,000                                                         | 1,062   21,249   | Not supported |
|                    | 8 vCPUs   16 GB                                | 5,000                                                         | 1,338   26,756   | Not supported |
|                    | 0 8 vCPUs   32 GB                              | 10,000                                                        | 2,117   42,335   | Not supported |
|                    | DB Instance Specifications General-purpose   2 | vCPUs   8 GB, Maximum Connections: 2500, TPS/QPS: 552   11039 |                  |               |
|                    | 40 GB                                          |                                                               |                  |               |
| Storage Space (GB) |                                                | - 40                                                          | + 0              |               |
|                    | 40 800                                         | 1,550 2,300 4,000                                             |                  |               |

**Step 7** Select a VPC and security group and configure the database port.

The VPC and security group have been created in **Creating a VPC and Security Group**.

#### 

The RDS for MySQL instance must be in the same VPC and subnet as the DDM instance.

|                | ⑦ Relationship among VPCs, subnets, security      | groups,   | and DB Instances                                   |        |                                                                                                    |
|----------------|---------------------------------------------------|-----------|----------------------------------------------------|--------|----------------------------------------------------------------------------------------------------|
| VPC (?)        | vpc-DRStar 💌                                      | С         | subnet-drs02(172.16.0.0/24)                        | С      | Automatically-assigned IP address View In-use IP Address                                                           |
|                | After the RDS instance is created, the VPC canno  | be ch     | anged. ECSs in different VPCs cannot communicat    | e with | ith each other by default. If you want to create a VPC, go to the VPC console. Available Private IP Addresses: 245 |
| Database Port  | 3306                                              |           |                                                    |        |                                                                                                    |
| Security Group | sg-DRS02 v                                        | С         | View Security Group                                |        |                                                                                                    |
|                | Ensure that port 3306 of the security group allow | is traffi | ic from your server IP address to the DB instance. |        |                                                                                                    |
|                | Security Group Rules 🐱 Add Inbound Rule           |           |                                                    |        |                                                                                                    |

#### **Step 8** Set the instance password.

| Password               | Configure | Skip |   |
|------------------------|-----------|------|---|
| Administrator          | root      |      |   |
| Administrator Password |           |      | • |
| Confirm Password       | •••••     |      |   |

#### Step 9 Click Next and complete the whole process.

**Step 10** Return to the instance list.

If the instance status is **Available**, the instance is created.

----End

## 11.5.4 Creating a Schema and Associating It with the RDS for MySQL Instance

Step 1 Log in to the .

- **Step 2** Click <sup>(Q)</sup> in the upper left corner and select region EU-Dublin.
- **Step 3** Click the service list icon on the left and choose **Databases > Distributed Database Middleware**.

| Mous       | e Wheel Changes Size        |                             |                       |                          |                       |                      |              |               |                    | ×                  |
|------------|-----------------------------|-----------------------------|-----------------------|--------------------------|-----------------------|----------------------|--------------|---------------|--------------------|--------------------|
| HUAWE      | HUAWEI CLOUD Console        |                             | *                     | Search                   | Q                     | Billing & Costs R    | esources     | Enterprise    | Develop Tools      | ICP License        |
| Ξ          | Service List                | Enter a service or function | n name.               |                          |                       |                      | Q            |               |                    |                    |
| 6          | Elastic Cloud Server        | Recently Visited Services:  | Virtual Private Cloud | Virtual Private Network  | Data Replication Serv | vice Relational Data | base Service | Distributed D | atabase Middleware | Cloud Eye          |
|            | Bare Metal Server           | Compute                     |                       | Storage                  |                       | Networking           |              |               | Databases          |                    |
| 00         | Auto Scaling                | Elastic Cloud Server        | *                     | Data Workroom            |                       | Virtual Private Cl   | loud         | 4             | GaussDB            |                    |
| -          |                             | Bare Metal Server           | *                     | Elastic Volume Service   | *                     | Elastic Load Bala    | ance         |               | Relational D       | atabase Service    |
| 0          | Elastic Volume Service      | Cloud Phone                 |                       | Dedicated Distributed St | orage Service         | Direct Connect       |              |               | Document D         | atabase Service    |
| 0          | Cloud Backup and Recovery   | Image Management Service    | •                     | Storage Disaster Recove  | ery Service           | Virtual Private N    | etwork       |               | GaussDB(for        | Cassandra)         |
| ~          | 01111011110                 | FunctionGraph               |                       | Cloud Server Backup Se   | rvice                 | Domain Name S        | ervice       |               | GaussDB(for        | Mongo)             |
| 6          | Object Storage Service      | Auto Scaling                | *                     | Cloud Backup and Reco    | very 🖡                | NAT Gateway          |              |               | GaussDB(for        | Influx)            |
| $\bigcirc$ | Virtual Private Cloud       | Dedicated Cloud             |                       | Volume Backup Service    |                       | Elastic IP           |              |               | GaussDB(for        | Redis)             |
| 4          | Elastic Load Balance        | Dedicated Host              |                       | Object Storage Service   |                       | Cloud Connect        |              |               | Distributed D      | atabase Middleware |
| 0          | Electic ID                  |                             |                       | Data Express Service     |                       | VPC Endpoint         |              |               | Data Replica       | tion Service       |
| 0          | Eldour, It                  | Security & Compliance       | e                     | Scalable File Service    |                       |                      |              |               | Data Admin         | Service            |
| යි         | Relational Database Service | DDoS Mitigation             |                       | CDN                      |                       | Middleware           |              |               |                    |                    |

- **Step 4** On the **Instances** page, locate the required DDM instance and click **Create Schema** in the **Operation** column.
- **Step 5** On the displayed page, specify a sharding method, enter a schema name, set the number of shards, select the required DDM accounts, and click **Next**.

In this example, the schema is unsharded, and the schema name is **db\_test**.

#### 

Currently, only data can be migrated from the RDS for MySQL to DDM. To migrate table structures and other objects, you need to create schemas in the destination DDM instance based on table structures of the source RDS for MySQL instance.

| * Sharding<br>* Schema Name<br>Account | Sharded Unsharded One schema corresponds to only one data node, and only db_testSelect No accounts available. Create Account | r one shard is created on the data           | node.                                            |                             |  |  |  |
|----------------------------------------|----------------------------------------------------------------------------------------------------|----------------------------------------------|--------------------------------------------------|-----------------------------|--|--|--|
| ★ Schema Name<br>Account               | One schema corresponds to only one data node, and only  db_test Select  Vo accounts available. Create Account                | r one shard is created on the data<br>②<br>こ | node.                                            |                             |  |  |  |
| * Schema Name<br>Account               | db_test ()<br>Select ▼ ()<br>No accounts available. Create Account                                                           | ©<br>C                                       |                                                  |                             |  |  |  |
| Account                                | Select   No accounts available. Create Account                                                                               | 3                                            |                                                  |                             |  |  |  |
|                                        | No accounts available. Create Account                                                                                        |                                              |                                                  |                             |  |  |  |
|                                        |                                                                                                    |                                              |                                                  |                             |  |  |  |
|                                        |                                                                                                    |                                              |                                                  |                             |  |  |  |
|                                        |                                                                                                    |                                              |                                                  |                             |  |  |  |
|                                        |                                                                                                    |                                              |                                                  |                             |  |  |  |
| Data Nodes                             |                                                                                                    |                                              |                                                  |                             |  |  |  |
|                                        |                                                                                                    |                                              |                                                  |                             |  |  |  |
| RDS for MySQL 5.7                      | RDS for MySQL 8.0 GaussDB(for My                                                                                             | SQL)                                         |                                                  |                             |  |  |  |
|                                        |                                                                                                    |                                              |                                                  |                             |  |  |  |
| Select only the data nod               | s that are in the same VPC as your DDM instance and not                                                                      | in use by other DDM instances. D             | DM will create databases on the selected data no | des without affecting their |  |  |  |
| existing databases and t               | oles.                                                                                                    |                                              |                                                  |                             |  |  |  |
|                                        |                                                                                                    |                                              |                                                  |                             |  |  |  |
| Na Na                                  | ie                                                                                                    | Status                                       | Connection Address                               | DB Engine                   |  |  |  |

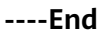

## 11.5.5 Creating a DDM Account

**Step 1** Log in to the .

- **Step 2** Click O in the upper left corner and select region EU-Dublin.
- **Step 3** Click the service list icon on the left and choose **Databases > Distributed Database Middleware**.

| Mous    | e Wheel Changes Size        |                               |                     |                         |                       |                    |                |                |                   | ×                 |
|---------|-----------------------------|-------------------------------|---------------------|-------------------------|-----------------------|--------------------|----------------|----------------|-------------------|-------------------|
| HUAWE   | HUAWEI CLOUD Console        |                               | •                   | Search                  | Q                     | Billing & Costs    | Resources      | Enterprise     | Develop Tools     | ICP License       |
| ≡       | Service List                | Enter a service or function n | iame,               |                         |                       |                    | Q              |                |                   |                   |
| 6       | Elastic Cloud Server        | Recently Visited Services: Vi | rtual Private Cloud | Virtual Private Network | Data Replication Serv | rice Relational Da | tabase Service | Distributed Da | tabase Middleware | Cloud Eye         |
| 6       | Bare Metal Server           | Compute                       |                     | Storage                 |                       | Networking         |                |                | Databases         |                   |
| 00      | Auto Scaling                | Elastic Cloud Server          | *                   | Data Workroom           |                       | Virtual Private    | Cloud          | *              | GaussDB           |                   |
| 704     | rate octaining              | Bare Metal Server             | ¥                   | Elastic Volume Service  | *                     | Elastic Load E     | Balance        | ¥              | Relational Dat    | abase Service     |
| 0       | Elastic Volume Service      | Cloud Phone                   |                     | Dedicated Distributed S | torage Service        | Direct Connec      | :t             |                | Document Da       | tabase Service    |
| 0       | Cloud Backup and Recovery   | Image Management Service      |                     | Storage Disaster Recov  | very Service          | Virtual Private    | Network        |                | GaussDB(for       | Cassandra)        |
| ~       | Object Sterage Capiles      | FunctionGraph                 |                     | Cloud Server Backup S   | ervice                | Domain Name        | e Service      |                | GaussDB(for       | Mongo)            |
| 6       | Object Storage Service      | Auto Scaling                  | *                   | Cloud Backup and Rec    | overy 🖡               | NAT Gateway        |                |                | GaussDB(for       | influx)           |
| $\odot$ | Virtual Private Cloud       | Dedicated Cloud               |                     | Volume Backup Service   | 9                     | Elastic IP         |                | *              | GaussDB(for       | Redis)            |
| 4       | Elastic Load Balance        | Dedicated Host                |                     | Object Storage Service  |                       | Cloud Connec       | :t             |                | Distributed Da    | tabase Middleware |
| 0       | Electic ID                  |                               |                     | Data Express Service    |                       | VPC Endpoint       |                |                | Data Replicati    | on Service        |
| 0       |                             | Security & Compliance         |                     | Scalable File Service   |                       |                    |                |                | Data Admin S      | ervice            |
| යි      | Relational Database Service | DDoS Mitigation               |                     | CDN                     |                       | Middleware         |                |                |                   |                   |

- **Step 4** On the **Instances** page, locate the required DDM instance and click its name.
- **Step 5** In the navigation pane, choose **Accounts**.
- Step 6 On the displayed page, click Create Account and configure parameters as needed.For details about the permissions required by the DDM account, see

 $\times$ 

| Create Account     |                                                                                                    |
|--------------------|----------------------------------------------------------------------------------------------------|
| ★ Username         | ddm_user (?)                                                                                                    |
| * Password         |                                                                                                    |
| ★ Confirm Password |                                                                                                    |
| Schema             | db_test 🔇 👻                                                                                                    |
| * Permissions      | V All                                                                                                    |
|                    | <ul> <li>✓ CREATE</li> <li>✓ DROP</li> <li>✓ ALTER</li> <li>✓ INDEX</li> <li>✓ INSERT</li> <li>✓ DELETE</li> <li>✓ UPDATE</li> <li>✓ SELECT</li> </ul> |
| Description        | Enter a description.                                                                                                    |
|                    | 0/256                                                                                                    |
|                    | OK Cancel                                                                                                    |

Step 7 Click OK.

----End

### **11.5.6 Creating Table Structures in the Destination Database**

Currently, only data can be migrated from RDS for MySQL instances to DDM instances. To migrate table structures and other objects, you need to create table structures and indexes in the destination database based on table structures of the source schema. Any source objects that have no corresponding objects created in the destination cannot be migrated. For more constraints, see .

#### Procedure

- Step 1 Log in to the .
- **Step 2** Click O in the upper left corner and select region EU-Dublin.
- **Step 3** Click the service list icon on the left and choose **Databases > Distributed Database Middleware**.

| Mous    | e Wheel Changes Size        |      |                                           |                      |   |                           |                  |         |                     |            |               |       |                           |                | ×    |
|---------|-----------------------------|------|-------------------------------------------|----------------------|---|---------------------------|------------------|---------|---------------------|------------|---------------|-------|---------------------------|----------------|------|
| HUAIWER | HUAWEI CLOUD Con:           | sole |                                           |                      |   | Search                    | Q                | Billir  | ng & Costs Res      | ources     | Enterprise    | De    | velop Tools               | ICP License    |      |
| Ξ       | Service List                |      | Enter a service or function               | in name.             |   |                           |                  |         | (                   | 2          |               |       |                           |                |      |
| 6       | Elastic Cloud Server        |      | Recently Visited Services:                | Virtual Private Clou | d | Virtual Private Network   | Data Replication | Service | Relational Databa   | se Service | Distributed [ | ataba | se Middleware             | Cloud Eye      |      |
|         | Bare Metal Server           |      | Compute                                   |                      |   | Storage                   |                  |         | Networking          |            |               |       | Databases                 |                |      |
| ,000,   | Auto Scaling                |      | Elastic Cloud Server<br>Bare Metal Server |                      |   | Elastic Volume Service    |                  |         | Elastic Load Balan  | ce         |               | ŧ.    | GaussDB<br>Relational Dat | abase Service  |      |
| 0       | Elastic Volume Service      |      | Cloud Phone                               |                      |   | Dedicated Distributed Sto | orage Service    |         | Direct Connect      |            |               |       | Document Dat              | abase Service  |      |
| 0       | Cloud Backup and Recovery   |      | Image Management Servic                   | e                    |   | Storage Disaster Recove   | ry Service       |         | Virtual Private Net | vork       |               |       | GaussDB(for (             | Cassandra)     |      |
| 0       | Object Storage Service      |      | FunctionGraph                             |                      |   | Cloud Server Backup Se    | rvice            |         | Domain Name Ser     | vice       |               |       | GaussDB(for I             | Aongo)         |      |
| 0       |                             |      | Auto Scaling                              | 4                    |   | Cloud Backup and Record   | very             | #       | NAT Gateway         |            |               |       | GaussDB(for I             | nflux)         |      |
| $\odot$ | Virtual Private Cloud       |      | Dedicated Cloud                           |                      |   | Volume Backup Service     |                  |         | Elastic IP          |            |               | ŧ.    | GaussDB(for I             | Redis)         |      |
| 4       | Elastic Load Balance        |      | Dedicated Host                            |                      |   | Object Storage Service    |                  |         | Cloud Connect       |            |               |       | Distributed Da            | tabase Middlew | vare |
| 0       | Electic ID                  |      |                                           |                      |   | Data Express Service      |                  |         | VPC Endpoint        |            |               |       | Data Replicati            | on Service     |      |
| 0       | Elablic Ir                  |      | Security & Compliand                      | e                    |   | Scalable File Service     |                  |         |                     |            |               |       | Data Admin Se             | arvice         |      |
| යි      | Relational Database Service |      | DDoS Mitigation                           |                      |   | CDN                       |                  |         | Middleware          |            |               |       |                           |                |      |

- **Step 4** On the **Instances** page, locate the required instance and click **Log In** in the **Operation** column.
- **Step 5** In the displayed dialog box, enter the username and password created in **Creating a DDM Account**, and click **Test Connection**.
- **Step 6** After the connection is successful, click **Log In** to log in to the DDM instance.
- Step 7 Click the db\_test schema created in Creating a Schema and Associating It with the RDS for MySQL Instance.
- **Step 8** Run the following SQL statements in database **db\_test** to create table **table3**\_ with the same structure as the source:

```
CREATE TABLE `db_test`.`table3_` (

`Column1` INT(11) UNSIGNED NOT NULL,

`Column2` TIME NULL,

`Column3` CHAR NULL,

PRIMARY KEY (`Column1`)

) ENGINE = InnoDB

DEFAULT CHARACTER SET = utf8mb4

COLLATE = utf8mb4_general_ci;
```

| SQ                   | L Preview                                                                                                    | Х |
|----------------------|----------------------------------------------------------------------------------------------------|---|
| 1 (<br>2 3 4 5 6 7 8 | <pre>CREATE TABLE `db_test`.`table3_` (     `Column1` INT(11) UNSIGNED NOT NULL,     `Column3` TIME NULL,     `Column3` CHAR NULL,     PRIMARY KEY (`Column1`) ) ENGINE = InnoD8 DEFAULT CHARACTER SET = utf8mb4 COLLATE = utf8mb4_general_ci;</pre> |   |
|                      | Execute Back                                                                                                    |   |

----End

## 11.5.7 Creating a VPN for the Destination

**Step 1** Log in to the .

- **Step 2** Click <sup>(Q)</sup> in the upper left corner and select region EU-Dublin.
- **Step 3** Click the service list icon on the left and choose **Networking** > **Virtual Private Network**.
- **Step 4** In the navigation pane on the left, choose **Virtual Private Network > VPN Gateways**.
- Step 5 On the VPN Gateways page, click Buy VPN Gateway.
- **Step 6** Specify a gateway name and other information.

| * Billing Mode                                 | Yearly/Monthly Pay-per-use                                                                                                    |
|------------------------------------------------|----------------------------------------------------------------------------------------------------|
|                                                | A VPN connection must be purchased together with the VPN gateway. The VPN connection and the gateway will be billed on a pay-per-use basis.                                                                                                |
| * Region                                       | T                                                                                                    |
|                                                | Regions are geographic areas isolated from each other. Resources are region-specific and cannot be used across regions through internal network connections. For low network latency and quick resource access, select the nearest region. |
|                                                |                                                                                                    |
| * Name                                         | vpngw-tar                                                                                                    |
| * VPC                                          | vpc-DRStar   C Greate VPC                                                                                                    |
| * Туре                                         | Psec                                                                                                    |
| ★ Billed By                                    | Bandwidth Traffic                                                                                                    |
| * Bandwidth (Mbit/s)                           | 5         10         20         50         100         200         300         20                                                                                                    |
|                                                |                                                                                                    |
| * Type<br>* Billed By<br>* Bandwidth (Mbit/is) | IPsec         Bandwidth Traffic         5       10       20       50       100       200       300       20                                                                                                    |

The VPC connected to the VPN gateway must be the same as the VPC of the destination for RDS for MySQL instance, that is, the VPC created in **Creating a VPC and Security Group**.

**Step 7** Specify the VPN connection information.

| VPN Connection                                |                                                                                                    |                                                                                                    |                                          |                              |                           |                                                                                                    |                                                        |
|-----------------------------------------------|----------------------------------------------------------------------------------------------------|----------------------------------------------------------------------------------------------------|------------------------------------------|------------------------------|---------------------------|----------------------------------------------------------------------------------------------------|--------------------------------------------------------|
| * Name                                        | vpn-tar01                                                                                                    |                                                                                                    |                                          |                              |                           |                                                                                                    |                                                        |
| VPN Gateway                                   | vpngw-tar                                                                                                    |                                                                                                    |                                          |                              |                           |                                                                                                    |                                                        |
| * Local Subnet                                | Select subnet                                                                                                    | Specify CIDR block                                                                                                    |                                          |                              |                           |                                                                                                    |                                                        |
|                                               | subnet-drs02 (172.1 🔘                                                                                                    | • C                                                                                                    |                                          |                              |                           |                                                                                                    |                                                        |
| * Remote Gateway                              | 123 . 60 . 236 .                                                                                                    | 84 🕜                                                                                                    |                                          |                              |                           |                                                                                                    |                                                        |
| * Remote Subnet                               | 10.0.0/24                                                                                                    |                                                                                                    |                                          |                              |                           |                                                                                                    |                                                        |
|                                               |                                                                                                    |                                                                                                    |                                          |                              |                           |                                                                                                    |                                                        |
|                                               | Using 100.64.0.0/10 as the cust                                                                                          | tomer subnet may cause servi                                                                                                    | es such as OBS, DNS, API Gatewa          | / to become unavailable.     |                           |                                                                                                    |                                                        |
|                                               |                                                                                                    |                                                                                                    |                                          |                              |                           |                                                                                                    |                                                        |
| * PSK                                         |                                                                                                    | 0                                                                                                    |                                          |                              | •                         |                                                                                                    |                                                        |
| * PSK<br>* Confirm PSK                        |                                                                                                    | 0                                                                                                    |                                          |                              | •                         |                                                                                                    |                                                        |
| * PSK<br>* Confirm PSK<br>* Advanced Settings | Default                                                                                                    | Custom                                                                                                    | 3                                        |                              | •                         |                                                                                                    |                                                        |
| * PSK<br>* Confirm PSK<br>* Advanced Settings | Default Default policy settings now ind                                                                                  | Custom lude stronger encryption for en                                                                                                    | ③                                        | olicy, encryption and DH alg | gorithms (IKEv1, Group 5, | and SHA1) are now IKEv2, G                                                                              | roup 14, and SHA2-256.                                 |
| * PSK<br>* Confirm PSK<br>* Advanced Settings | Default Default policy settings now ind IKE Policy                                                                       | Custom                                                                                                    | ی<br>nhanced security. The default IKE p | olicy, encryption and DH alç | gorithms (IKEv1, Group 5, | and SHA1) are now IKEv2, G<br>IPsec Policy                                                              | roop 14, and SH42-256.                                 |
| * PSK<br>* Confirm PSK<br>* Advanced Settings | Default     Default Default policy settings now inci IKE Policy Authentication Algorithm                                 | Custom (<br>Lude stronger encryption for encryption for encryptic for encryption for encryption for | D                                        | olicy, encryption and DH alg | gorithms (IKEv1, Group 5, | and SHA1) are now IKEv2, G<br>IPsec Policy<br>Authentication Algorithm                                  | rop 14, and 5H82-256.<br>5H82-256                      |
| * PSK<br>* Confirm PSK<br>* Advanced Settings | Default     Default Default policy settings now inc     IKE Policy     Authentication Algorithm     Encryption Algorithm | Custom lude stronger encryption for e                                                                                                    | )<br>shanced security. The default IKE p | olicy, encryption and DH alç | porithms (IKEv1, Group S, | and SHA1) are now IREv2, G<br>IPsec Policy<br>Authentication Algorithm<br>Encryption Algorithm          | rop 14, and 5HA2-256.<br>5HA2-256<br>A65-128           |
| * PSX<br>* Confirm PSK<br>* Advanced Settings | Default Default Default RE Policy Authentication Algorithm Encryption Algorithm DH Algorithm                             | Custom<br>Custom<br>Hude stronger encryption for e<br>SH42-256<br>A55-128<br>Group 14                                                                                                    | )<br>shanced security. The default INE p | olicy, encryption and DH alg | gorithms (IKEv1, Group 5, | and SHA1) are now IREv.C G<br>IPsec Policy<br>Authentication Algorithm<br>Encryption Algorithm<br>PFS ③ | 14 and 5442-256.<br>5442-256<br>AES-128<br>DH Group 14 |

- The local subnet must be the same as the VPC subnet where the destination DDM instance is located, that is, the subnet created in Creating a VPC and Security Group.
- The remote gateway and subnet are the gateway and subnet of the source VPN. Configure parameters based on the VPN created in Creating a VPN for the Source.

----End

## 11.6 Modifying the VPN Configuration for the Source

**Step 1** Log in to the .

- **Step 2** Click O in the upper left corner and select EU-Dublin.
- Step 3 Click the service list icon on the left and choose Networking > Virtual Private Network.
- **Step 4** In the navigation pane on the left, choose **Virtual Private Network > VPN Connections**.
- **Step 5** On the **VPN Connections** page, locate the VPN connection created in **Creating a VPN for the Source** and click **Modify** in the **Operation** column.
- **Step 6** On the **Modify VPN Connection** page, change values of **Remote Gateway** and **Remote Subnet**.

| ame         | vpn-src01                        | Remote Gateway  | 123 . 60 . 251 . 207                                                                                               |
|-------------|----------------------------------|-----------------|----------------------------------------------------------------------------------------------------|
| ocal Subnet | Select subnet Specify CIDR block | Remote Subnet 🧑 | 172.16.0.0/24                                                                                                    |
|             |                                  |                 | Using 100.64.0.0/10 as the customer subnet may cause services such as OBS, DNS, API Gateway to become unaveilable. |

The remote gateway and subnet are the gateway and subnet of the destination VPN. Configure parameters based on the VPN created in **Creating a VPN for the Destination**.

**Step 7** After the configuration is complete, view the VPN gateway in the list. The VPN gateway status is **Normal**.

|           |        |             |               |                  |                |                   | Name 💌                                                      |             | QC |
|-----------|--------|-------------|---------------|------------------|----------------|-------------------|-------------------------------------------------------------|-------------|----|
| Name      | Status | VPN Gateway | Local Gateway | Local Subnet (?) | Remote Gateway | Remote Subnet (?) | Billing Mode                                                | Operation   |    |
| vpn-src01 | Normal | vpngw-src   | 123.60.236.84 | 10.0.0/24        | 123.60.251.207 | 172.16.0.0/24     | Pay-per-use<br>Assigned: Apr 13, 2022<br>09:17:25 GMT+08:00 | Operation 🕶 |    |

----End

## **11.7 Creating a DRS Migration Task**

Create a DRS migration task to migrate data from RDS for MySQL to DDM.

#### **Pre-Migration Check**

Before you create a migration task, check whether migration conditions are met.

This section describes how to migrate data from RDS for MySQL to DDM. For details, see .

#### **Creating a Migration Task**

- Step 1 Log in to the .
- **Step 2** Click <sup>1</sup> in the upper left corner and select region EU-Dublin.
- **Step 3** Click the service list icon on the left and choose **Databases** > **Data Replication Service**.

#### Step 4 Click Create Migration Task.

#### **Step 5** Configure the required parameters.

1. Specify a migration task name.

| Region      | Regions are geographic areas isolated from each other. Resou | rres are region-specific and cannot be used across regions through internal network connections. For low network latency and quick resource access, select the nearest region. |
|-------------|--------------------------------------------------------------|----------------------------------------------------------------------------------------------------|
|             |                                                              |                                                                                                    |
| Project     | T                                                            |                                                                                                    |
|             |                                                              |                                                                                                    |
| * Task Name | DRS-MySQLToDDM                                               |                                                                                                    |
|             |                                                              |                                                                                                    |
| Description | 0                                                            |                                                                                                    |
|             |                                                              |                                                                                                    |
|             |                                                              |                                                                                                    |
|             | A                                                            |                                                                                                    |

2. Configure replication instance information and specify a destination DB instance.

Select the DDM instance created in **Creating a DDM Instance** as the destination.

| Replication Instance D                   | etails ©                                                                                                    |
|------------------------------------------|----------------------------------------------------------------------------------------------------|
| The following information cannot be more | filed after you go to the next page.                                                                                                    |
| * Data Flow                              | To the cloud Out of the cloud                                                                                                    |
|                                          | The destination database must be a database in the current cloud. If you want to migrate data between databases, select To the cloud.                                                                                                    |
| * Source DB Engine                       | MySOL MySOL schema and logic table MongoOB                                                                                                    |
| * Destination DB Engine                  | MySQL DDM GaussD6(br MySQL) PrimaryStandby Ed                                                                                                    |
| * Network Type                           | VPN or Direct Connect                                                                                                    |
| * Destination DB Instance                | ddm-dh-tar   C View DB Instance View Unselectable DB Instance                                                                                                    |
| Replication Instance Subnet              | subnet-drstQ(172 16.0.024)            ⑦         View Subnets                                                                                                    |
| * Migration Type                         | Full-Incremental Full                                                                                                    |
|                                          | This migration type allows you to migrate data with minimal downtime. After a full migration initializes the destination database, an incremental migration parces togs to ensure data considency between the source and destination databases. |
|                                          |                                                                                                    |
| Tags                                     | It is recommended that you use TMIS's predefined tag function to add the same tag to different cloud resources Wew predefined tags C                                                                                                    |
|                                          | Tag key Tag value                                                                                                    |
|                                          | You can add 10 more tags.                                                                                                    |

Step 6 Click Next.

It takes about 5 to 10 minutes to create a replication instance.

- **Step 7** Configure task information.
  - 1. Configure the source database information and click **Test Connection**. If a successful test message is returned, the database is connected.

#### Source Database

| System databases, users, parameters, and jo | bbs will not be migrated. You need to manually imp | oort user | rs and jobs to the destination database and configure parameters in parameter templates of the destination database. |
|---------------------------------------------|----------------------------------------------------|-----------|----------------------------------------------------------------------------------------------------|
| IP Address or Domain Name                   |                                                    |           |                                                                                                    |
| Port                                        | 3306                                               |           |                                                                                                    |
| Database Username                           | root                                               |           |                                                                                                    |
| Database Password                           |                                                    | Q         |                                                                                                    |
| SSL Connection                              |                                                    |           |                                                                                                    |
|                                             | Test Connection 📀 Test successful                  |           |                                                                                                    |

2. Configure the destination database information and click **Test Connection**. If a successful test message is returned, the database is connected.

#### **Destination Database**

| DB Instance Name  | ddm-drs-tar ( )                   |   |  |  |  |  |
|-------------------|-----------------------------------|---|--|--|--|--|
| Database Username | ddm_user                          |   |  |  |  |  |
| Database Password |                                   | 0 |  |  |  |  |
|                   | Test Connection 📀 Test successful |   |  |  |  |  |

- Step 8 Click Next.
- **Step 9** On the **Set Task** page, select a migration type.
  - Migrate Object: Select Tables.
- **Step 10** Click **Next**. On the **Check Task** page, check the migration task.
  - If any check item fails, view the cause and rectify the fault. After the fault is rectified, click **Check Again**.
  - If all check items are successful, click Next.

#### Step 11 Click Submit.

Return to the **Online Migration Management** page and check the migration task status.

It takes several minutes to complete.

 Batch Operations •
 Were Abnormal Tasks

 All DB engines
 •

 All Industry Types
 •

 All Industry Types
 •

 All Industry Types
 •

 Interview Types
 •

 All Industry Types
 •

 Interview Types
 •

 All Industry Types
 •

 Interview Types
 •

 Interview Types
 •

 Interview Types
 •

 Interview Types
 •

 Interview Types
 •

 Interview Types
 •

 Interview Types
 •

 Interview Types
 •

 Interview Types
 •

 Interview Types
 •

 Interview Types
 •

 Interview Types
 •

 Interview Types
 •

 Interview Types
 •

 Interview Types
 •

 Interview Types
 •

 Interview Types
 •

 Interview Types
 •

 Interview Types
 •

 Interview Types
 •

 Interview Types
 •

If the status changes to **Full migration**, the migration task has been started.

- For migration from MySQL to DDM, full migration and full+incremental migration are both supported.
- If you create a full migration task, the task automatically stops after full data is migrated to the destination.
- If you create a full+incremental migration task, a full migration is executed first. After the full migration is complete, an incremental migration starts.
- During the incremental migration, data is continuously migrated so the task will not automatically stop.

----End

## **11.8 Checking Migration Results**

You can use either of the following methods to check the migration results:

- 1. DRS compares migration objects and data and provides comparison results. For details, see **Viewing Migration Results on the DRS Console**.
- 2. Log in to the destination to check whether databases, tables, and data are migrated. Confirm the data migration status. For details, see Viewing Migration Results on the DDM Console.

#### Viewing Migration Results on the DRS Console

- Step 1 Log in to the .
- **Step 2** Click <sup>1</sup> in the upper left corner and select region EU-Dublin.
- Step 3 Click the service list icon on the left and choose Databases > Data Replication Service.
- **Step 4** Locate the required DRS instance and click its name.
- **Step 5** In the navigation pane on the left, choose **Migration Comparison**.
- **Step 6** Click the **Object-Level Comparison** tab and check whether some objects are missing.

Click **Compare**. After the comparison is complete, view the comparison results.

| < DRS-MySQLToDD      | 4                                                                                                    |                 |                      |                                |              | Feedback | View Metric |  |  |  |
|----------------------|----------------------------------------------------------------------------------------------------|-----------------|----------------------|--------------------------------|--------------|----------|-------------|--|--|--|
| Basic Information    | Before You Start 🔿                                                                                                    |                 |                      |                                |              |          |             |  |  |  |
| Migration Comparison | To minimize the impact on services, you are advised to perform a migration comparison in accordance to the following guidelines.                                                                                                    |                 |                      |                                |              |          |             |  |  |  |
| Migration Progress   |                                                                                                    |                 |                      |                                |              |          |             |  |  |  |
| Migration Logs       |                                                                                                    |                 |                      |                                |              |          |             |  |  |  |
| Tags                 | Compared and the second and the second and the seco |                 |                      |                                |              |          |             |  |  |  |
|                      |                                                                                                    |                 |                      |                                |              |          |             |  |  |  |
|                      | Object-Level Comparison Data-Level Compa                                                                                                    | rison           |                      |                                |              |          |             |  |  |  |
|                      | Only the migration relates the jow have selected for comparison are displayed here. Comparison Time Apr 13, 2023 14 38 55 GMT-108, 00 Compare Control                                                                                                    |                 |                      |                                |              |          |             |  |  |  |
|                      | ltern                                                                                                    | Source Database | Destination Database | Result                         | Operation    |          |             |  |  |  |
|                      | Database                                                                                                    | 1               | 1                    | <ul> <li>Consistent</li> </ul> | View Details |          |             |  |  |  |
|                      | Table                                                                                                    | 1               | 1                    | Consistent                     | View Details |          |             |  |  |  |

- **Step 7** Choose **Data-Level Comparison** and check whether the number of rows of migrated objects is consistent between the source and destination.
  - 1. Click Create Comparison Task.

2. In the displayed dialog box, select the comparison type, time, and object.

| Create Compa                                   | rison Task                                                                 |                                                                  |                 |                   |                                              |                                    | ×   |
|------------------------------------------------|----------------------------------------------------------------------------|------------------------------------------------------------------|-----------------|-------------------|----------------------------------------------|------------------------------------|-----|
| Some comparison resi<br>comparison during off- | ults may be inconsistent because da<br>peak hours so that you can get an a | Ita changes during the comparison<br>accurate comparison result. | cannot be syncl | nronized to the d | lestination in real time. You are advised to | o select a scheduled time to start | the |
| * Comparison Type                              | Row                                                                        |                                                                  |                 |                   |                                              |                                    |     |
| * Comparison Time                              | Start upon task creation                                                   | Start at a specified time                                        |                 |                   |                                              |                                    |     |
| * Object                                       | If any data in the source database                                         | e changes, click the refresh button b                            | elow.           |                   |                                              |                                    |     |
|                                                | 0                                                                          | Select All                                                       | C               |                   | Se                                           | lect All                           |     |
|                                                | For tables, only expanded dat                                              | labases are searched.                                            | Q               |                   | For tables, only expanded databases          | s are searched. Q                  |     |
|                                                |                                                                            |                                                                  |                 |                   | + db_test                                    | database                           |     |
|                                                |                                                                            |                                                                  |                 |                   |                                              |                                    |     |
|                                                |                                                                            |                                                                  |                 | >>                |                                              |                                    |     |
|                                                |                                                                            |                                                                  |                 | ~                 |                                              |                                    |     |
|                                                |                                                                            |                                                                  |                 |                   |                                              |                                    |     |
|                                                |                                                                            |                                                                  |                 |                   |                                              |                                    | -   |
|                                                |                                                                            |                                                                  | ОК              | Cancel            |                                              |                                    |     |

3. After the comparison task is complete, view the data comparison results.

| C DRS-MySQLToDD      | м                                                                                                    |                                             |                                 |                               |                            | G Feed                     | back View Metric |  |  |  |  |  |
|----------------------|----------------------------------------------------------------------------------------------------|---------------------------------------------|---------------------------------|-------------------------------|----------------------------|----------------------------|------------------|--|--|--|--|--|
| Basic Information    | Before You Start                                                                                                    |                                             |                                 |                               |                            |                            |                  |  |  |  |  |  |
| Migration Comparison | To minimize the impact on services, you are additioned to partient an impaction comparison in accordance to the following guidelines. |                                             |                                 |                               |                            |                            |                  |  |  |  |  |  |
| Migration Progress   |                                                                                                    |                                             |                                 |                               |                            |                            |                  |  |  |  |  |  |
| Migration Logs       | Object Comparison / Acc                                                                                                    | ount Con                                    | pare Data - Validate All        | Compare Data - Double Check   | · · · · · ·                |                            |                  |  |  |  |  |  |
| Tags                 | Lever Comparison                                                                                                    |                                             |                                 |                               |                            |                            |                  |  |  |  |  |  |
|                      |                                                                                                    |                                             |                                 |                               |                            |                            |                  |  |  |  |  |  |
|                      | Object-Level Comparison Data-Le                                                                                                    | vel Comparison                              |                                 |                               |                            |                            |                  |  |  |  |  |  |
|                      | If the destination database is modified separate                                                                                      | aly, the data inspection may be inaccurate. |                                 |                               |                            |                            |                  |  |  |  |  |  |
|                      | Create Comparison Task                                                                                                    |                                             |                                 |                               |                            |                            | С                |  |  |  |  |  |
|                      | Comparison Type                                                                                                    | Start Time                                  | End Time                        | Status                        | Exported Comparison Report | Operation                  |                  |  |  |  |  |  |
|                      | Row Comparison                                                                                                    | Apr 13, 2022 14:38:33 GMT+08:00             | Apr 13, 2022 14:38:37 GMT+08:00 | <ul> <li>Completed</li> </ul> | O none                     | View Results Export Report |                  |  |  |  |  |  |
|                      |                                                                                                    |                                             |                                 |                               |                            |                            |                  |  |  |  |  |  |

4. To view the comparison details, click **View Results** next to the comparison task.

| C DRS-MySQLToDDM View Res           | ults                                                                      |                                   |                                 |              |                                         |        |
|-------------------------------------|---------------------------------------------------------------------------|-----------------------------------|---------------------------------|--------------|-----------------------------------------|--------|
| Comparison type: Row Comparison Com | sparison start time: Apr 13, 2022 14:38:33 GMT+06:00 Comparison end time: | : Apr 13, 2022 14:38:37 GMT+08:00 |                                 |              |                                         |        |
| Results                             |                                                                           |                                   |                                 |              |                                         | С      |
| Source Database                     | Destination Database                                                      | Res                               | ult                             | Operation    |                                         |        |
| db_test                             | db_test                                                                   | ۰                                 | Consistent                      | View Details |                                         |        |
| Details db_test - db_test           |                                                                           |                                   |                                 |              | Enter keywords to search the table name | Q      |
| Source Database Table Name          | Destination Database Table Name                                           | Source Database Table Rows        | Destination Database Table Rows | Row          | diffe                                   | rences |
| table3_                             | table3_                                                                   | 3                                 | 3                               | Consistent   |                                         | 0      |

----End

#### Viewing Migration Results on the DDM Console

- Step 1 Log in to the .
- **Step 2** Click <sup>(Q)</sup> in the upper left corner and select region EU-Dublin.
- **Step 3** Click the service list icon on the left and choose **Databases > Distributed Database Middleware**.

| Mouse Wheel Changes Size X |                             |                             |                       |                         |                        |                             |                      |                  |                    |  |
|----------------------------|-----------------------------|-----------------------------|-----------------------|-------------------------|------------------------|-----------------------------|----------------------|------------------|--------------------|--|
| ниане                      | HUAWEI CLOUD Console        |                             | *                     | Search                  | Q F                    | Billing & Costs Resources   | Enterprise           | Develop Tools    | ICP License        |  |
| Ξ                          | Service List                | Enter a service or function | name,                 |                         |                        | Q                           |                      |                  |                    |  |
| 6                          | Elastic Cloud Server        | Recently Visited Services:  | Virtual Private Cloud | Virtual Private Network | Data Replication Servi | ice Relational Database Ser | vice Distributed Dat | abase Middleware | Cloud Eye          |  |
| ۲                          | Bare Metal Server           | Compute                     |                       | Storage                 |                        | Networking                  |                      | Databases        |                    |  |
| 00                         | Auto Scaling                | Elastic Cloud Server        | *                     | Data Workroom           |                        | Virtual Private Cloud       | *                    | GaussDB          |                    |  |
| _                          |                             | Bare Metal Server           | <b>#</b>              | Elastic Volume Service  | *                      | Elastic Load Balance        | +                    | Relational Da    | tabase Service     |  |
| 0                          | Elastic Volume Service      | Cloud Phone                 |                       | Dedicated Distributed S | torage Service         | Direct Connect              |                      | Document Da      | tabase Service     |  |
| 0                          | Cloud Backup and Recovery   | Image Management Service    |                       | Storage Disaster Record | very Service           | Virtual Private Network     |                      | GaussDB(for      | Cassandra)         |  |
| ~                          | Object Object on Camileo    | FunctionGraph               |                       | Cloud Server Backup S   | ervice                 | Domain Name Service         |                      | GaussDB(for      | Mongo)             |  |
| 6                          | Object Storage Service      | Auto Scaling                | ¥                     | Cloud Backup and Rec    | overy 🖡                | NAT Gateway                 |                      | GaussDB(for      | Influx)            |  |
| $\bigcirc$                 | Virtual Private Cloud       | Dedicated Cloud             |                       | Volume Backup Service   |                        | Elastic IP                  |                      | GaussDB(for      | Redis)             |  |
| 4                          | Elastic Load Balance        | Dedicated Host              |                       | Object Storage Service  |                        | Cloud Connect               |                      | Distributed Da   | atabase Middleware |  |
| 0                          | Elastic ID                  |                             |                       | Data Express Service    |                        | VPC Endpoint                |                      | Data Replicat    | ion Service        |  |
| 0                          | Eldslic IP                  | Security & Compliance       |                       | Scalable File Service   |                        |                             |                      | Data Admin S     | ervice             |  |
| ස                          | Relational Database Service | DDoS Mitigation             |                       | CDN                     |                        | Middleware                  |                      |                  |                    |  |

**Step 4** Locate the target DDM instance and click **Log In** in the **Operation** column.

|                                                     |           |                               |                 |         |                    | Instance name | ¥                             | Q Search by Tag 🗧 🖸         |
|-----------------------------------------------------|-----------|-------------------------------|-----------------|---------|--------------------|---------------|-------------------------------|-----------------------------|
| Instance Name J≣                                    | Status J≣ | Billing Mode                  | Instance Class  | Version | Connection Address |               | Created JF                    | Operation                   |
| ddm-drs-tar<br>3aa11cfeb2464cba88307a27b159bb5fin09 | Running   | Pay-per-Use<br>Created on Apr | 8 vCPUs   16 GB | 3.0.8.2 | 172.16.0.104:5066  |               | Apr 12, 2022 15:06:24 GMT+08: | Create Schema Log In More + |

- **Step 5** In the displayed dialog box, enter the password and click **Test Connection**.
- **Step 6** After the connection is successful, click **Log In**.
- **Step 7** View destination database and table names and check whether all data is migrated.

----End